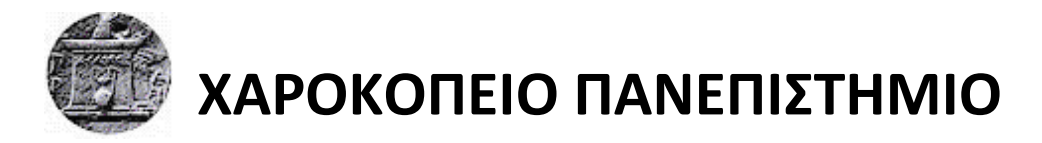

# ΣΧΟΛΗ ΨΗΦΙΑΚΗΣ ΤΕΧΝΟΛΟΓΙΑΣ

ΤΜΗΜΑ ΠΛΗΡΟΦΟΡΙΚΗΣ ΚΑΙ ΤΗΛΕΜΑΤΙΚΗΣ

ΠΡΟΓΡΑΜΜΑ ΜΕΤΑΠΤΥΧΙΑΚΩΝ ΣΠΟΥΔΩΝ

ΤΗΛΕΠΙΚΟΙΝΩΝΙΑΚΑ ΔΙΚΤΥΑ ΚΑΙ ΥΠΗΡΕΣΙΕΣ ΤΗΛΕΜΑΤΙΚΗΣ

ΕΓΚΑΤΑΣΤΑΣΗ ΚΑΙ ΠΑΡΑΜΕΤΡΟΠΟΙΗΣΗ ΠΕΡΙΒΑΛΛΟΝΤΟΣ VMWARE ΓΙΑ ΤΗΝ ΔΙΑΧΕΙΡΙΣΗ ΣΥΣΤΑΔΑΣ ΕΞΥΠΗΡΕΤΗΤΩΝ ΤΟΥ ΤΜΗΜΑΤΟΣ ΠΛΗΡΟΦΟΡΙΚΗΣ ΚΑΙ ΤΗΛΕΜΑΤΙΚΗΣ

Διπλωματική Εργασία

Αγγελίδης Άγγελος

Αθήνα, 2017

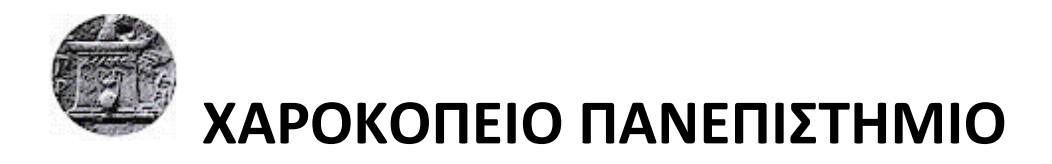

ΣΧΟΛΗ ΨΗΦΙΑΚΗΣ ΤΕΧΝΟΛΟΓΙΑΣ ΤΜΗΜΑ ΠΛΗΡΟΦΟΡΙΚΗΣ ΚΑΙ ΤΗΛΕΜΑΤΙΚΗΣ ΠΡΟΓΡΑΜΜΑ ΜΕΤΑΠΤΥΧΙΑΚΩΝ ΣΠΟΥΔΩΝ ΤΗΛΕΠΙΚΟΙΝΩΝΙΑΚΑ ΔΙΚΤΥΑ ΚΑΙ ΥΠΗΡΕΣΙΕΣ ΤΗΛΕΜΑΤΙΚΗΣ

Τριμελής Εξεταστική Επιτροπή

Καμαλάκης Θωμάς (Επιβλέπων) Επίκουρος Καθηγητής, Τμήμα Πληροφορικής & Τηλεματικής Χαροκόπειο Πανεπιστήμιο

Χρήστος Μιχαλακέλης

Επίκουρος Καθηγητής, Τμήμα Πληροφορικής και Τηλεματικής, Χαροκόπειο Πανεπιστήμιο

Μάρα Νικολαΐδου Καθηγήτρια, Τμήμα Πληροφορικής και Τηλεματικής, Χαροκόπειο Πανεπιστήμιο Ο Αγγελίδης Άγγελος

δηλώνω υπεύθυνα ότι:

- Είμαι ο κάτοχος των πνευματικών δικαιωμάτων της πρωτότυπης αυτής εργασίας και από όσο γνωρίζω η εργασία μου δε συκοφαντεί πρόσωπα, ούτε προσβάλει τα πνευματικά δικαιώματα τρίτων.
- 2) Αποδέχομαι ότι η ΒΚΠ μπορεί, χωρίς να αλλάξει το περιεχόμενο της εργασίας μου, να τη διαθέσει σε ηλεκτρονική μορφή μέσα από τη ψηφιακή Βιβλιοθήκη της, να την αντιγράψει σε οποιοδήποτε μέσο ή/και σε οποιοδήποτε μορφότυπο καθώς και να κρατά περισσότερα από ένα αντίγραφα για λόγους συντήρησης και ασφάλειας.

#### ΕΥΧΑΡΙΣΤΙΕΣ

Η παρούσα διπλωματική εργασία υλοποιήθηκε στα πλαίσια του Προγράμματος Μεταπτυχιακών Σπουδών του τμήματος Πληροφορικής και Τηλεματικής στο Χαροκόπειο Πανεπιστήμιο Αθηνών.

Θα ήθελα να ευχαριστήσω ιδιαίτερα τον κύριο Δαλάκα Βασίλειο, μέλος ΕΔΙΠ, για την υποστήριξη και την βοήθεια καθ' όλη την διάρκεια της εργασίας.

# ΠΙΝΑΚΑΣ ΠΕΡΙΕΧΟΜΕΝΩΝ

| Περίληψη στα Ελληνικά1                       |
|----------------------------------------------|
| Περίληψη στα Αγγλικά2                        |
| Κατάλογος Εικόνων3                           |
| Κατάλογος Πινάκων5                           |
| Συντομογραφίες6                              |
| <b>Κεφ.1 Εισαγωγή στο Virtualization</b> 8   |
| 1.1.Τι είναι virtualization8                 |
| 1.2.Τύποι virtualization10                   |
| 1.3.Πλεονεκτήματα11                          |
| 1.4.Οι πιο διαδεδομένες εφαρμογές12          |
| 1.5.Διαφορές έχει από το cloud computing13   |
| <b>Κεφ.2 VMware suite</b> 15                 |
| 2.1. VMware ESXi16                           |
| 2.2 VMware vCenter Server17                  |
| 2.3 VMware vSphere Client19                  |
| <b>Κεφ.3 Άλλες λύσεις Virtualization</b> 20  |
| 3.1 Microsoft Hyper-V20                      |
| 3.2 Xen και XenServer22                      |
| 3.3 Oracle VM VirtualBox24                   |
| 3.4 KVM (Kernel-based Virtual Machine)26     |
| 3.5 Σύγκριση μεταξύ VMware vSphere, Hyper-V, |
| XenServer, VirtualBox και KVM27              |

| Κεφ.4 Η εγκατάσταση VMware     | 29 |
|--------------------------------|----|
| 4.1 To Hardware                | 29 |
| 4.2 Εγκατάσταση ESXi server    |    |
| 4.3 Εγκατάσταση vCenter Server | 36 |
| 4.4 Δημιουργία Virtual Machine | 45 |
| Κεφ.5 Επίλογος                 | 48 |
| 5.1 Συμπεράσματα               | 48 |
| 5.2 Επίλογος                   | 48 |

| λιογραφία50 |
|-------------|
|-------------|

## Περίληψη στα Ελληνικά

Η εικονικοποίηση (virtualization) είναι μια τεχνολογία που μας επιτρέπει την δημιουργία εικονικών οντοτήτων, μετασχηματίζει τους πόρους που μας δίνει το υλικό (hardware), όπως ο επεξεργαστής, η μνήμη, ο σκληρός δίσκος και η κάρτα δικτύου για να δημιουργήσει μια πλήρως λειτουργική εικονική μηχανή που μπορεί να εκτελέσει το λειτουργικό σύστημα.

Το virtualization επιτρέπει την καλύτερη αξιοποίηση των συνολικών πόρων ενός συστήματος με βάση τις ανάγκες των χρηστών αλλά και των εφαρμογών, είτε αυτό είναι ένας προσωπικός υπολογιστής, είτε μια συστοιχία από server.

Ο σκοπός της εργασίας ήταν να αξιοποιήσουμε μια συστάδα εξυπηρετητών του τμήματος πληροφορικής και τηλεματικής του Χαροκοπιού Πανεπιστημίου, εγκαθιστώντας σε αυτήν λογισμικό virtualization της VMware ώστε να μπορεί να χρησιμοποιηθεί για τη δημιουργία και διαχείριση virtual machine από εκπαιδευτές και φοιτητές της σχολής. Στα πλαίσια αυτής διαδικασίας αναλύσαμε τις λύσεις virtualization που υπάρχουν αυτή την στιγμή στην αγορά και κάναμε μια σύγκριση μεταξύ τους.

Στην παρούσα εργασία κάναμε εγκατάσταση του VMware ESXi 6.0 type-1 hypervisor σε 4 Sun Blade X6270 M3, τα οποία διαθέτουν από 2 τετραπύρηνους Intel Xeon E5-2609 2.40GHz, 96 GB ram, 271 GB storage, δύο Gigabit Ethernet controller και έναν Dual 8 Gigabit (Gb) Fibre Channel (FC) Adapter για την σύνδεση τους σε έναν κοινό και τους 4, SUN Fibre channel disk 2.73 Tb. Στην συνέχεια κάναμε εγκατάσταση του vCenter Server 6.0 το οποίο είναι και το κεντρικό διαχειρηστικό εργαλείο όλης της virtual υποδομής, του υλικού των server, αλλά και των virtual machine που θα δημιουργούμε.

Αφού ολοκληρώθηκε η εγκατάσταση και η παραμετροποίηση, έχουμε τον πλήρη έλεγχο όλης της εγκατάστασης από οποιοδήποτε σημείο και υπολογιστή μέσω ενός web interface, του vSphere Web Client.

**Λέξεις κλειδιά:** VMware, virtualization, virtual machine, datacenter

#### Abstract

Virtualization in computing is the creation of a virtual version of something, such as an operating system, a server, a storage device or network resources. Hardware virtualization or platform virtualization refers to the creation of a virtual machine that acts like a real computer with an operating system.

By virtualizing the hardware and allocating parts of an infrastructure based on the needs of users and applications, the available computing power, storage space and network bandwidth it can be used much more effectively.

The purpose of this thesis is to fully utilize a cluster of servers in the Department of Informatics and Telematics of Harokopio University by installing a virtualization suite from VMware in order to create and manage virtual machines by the university stuff and the students. We analyzed the virtualization products that can be found in the market today and made a comparison between them.

In this project we installed VMware ESXi 6.0 type-1 hypervisor in 4 Sun Blade X6270 M3, that use 2 Quad Core Intel Xeon E5-2609 2.40GHz, 96 GB ram, 271 GB storage, two Gigabit Ethernet controllers and one Dual 8 Gigabit (Gb) Fibre Channel (FC) Adapter that we used to connect to a SUN Fibre channel disk 2.73 Tb. In addition we installed vCenter Server 6.0 which provides a centralized platform for managing our virtual infrastructure and the virtual machine that we will create.

In the end, after installment and deployment we were able to have full control of everything through a web interface, vSphere Web Client.

Keywords: VMware, virtualization, virtual machine, datacenter

# ΚΑΤΑΛΟΓΟΣ ΕΙΚΟΝΩΝ

| Εικόνα 1: Συμβατική vs Virtual αρχιτεκτονική            | 8  |
|---------------------------------------------------------|----|
| Εικόνα 2: Type 1 vs Type 2 hypervisor                   | 9  |
| Εικόνα 3: Τύποι virtualization                          | 10 |
| Εικόνα 4: Ποσοστό χρήσης virtualization σε επιχειρήσεις | 12 |
| Εικονα 5: Μερίδιο αγοράς εφαρμογών virtualization,      |    |
| με βάση το μέγεθος των επιχειρήσεων                     |    |
| Εικόνα 6: Virtualization and cloud                      |    |
| Εικόνα 7: ESXi server                                   | 15 |
| Εικόνα 8: VMkernel diagram                              | 16 |
| Εικόνα 9: Αρχιτεκτονική VMware vSphere                  | 17 |
| Εικόνα 10: Embedded Platform Services Controller        |    |
| vs External Platform Services Controller                |    |
| Εικόνα 11: Hyper-V architecture                         | 20 |
| Εικόνα 12: Hyper-V architecture 2                       | 21 |
| Εικόνα 13: Xen architecture                             | 23 |
| Εικόνα 14: Oracle VM Virtual Box Architecture           | 25 |
| Εικόνα 15: KVM architecture                             | 26 |
| Εικόνα 16: Monolithic vs Microkernel                    | 27 |
| Εικόνα 17: VMware suite download                        |    |
| Εικόνα 18: ESXi installation, storage selection         | 31 |
| Εικόνα 19: VMware ESXi installation, progress           | 31 |
| Εικόνα 20: VMware ESXi, setup root password             |    |
| Εικόνα 21: ESXi, settings menu                          | 32 |
| Εικόνα 22: ESXi, IPv4 configuration                     |    |
| Εικόνα 23: ESXi, DNS configuration                      |    |
| Εικόνα 24: ESXi, intro screen                           |    |
| Εικόνα 25: ESXi, login screen                           |    |
| Εικόνα 26: ESXi, home screen                            | 35 |
| Εικόνα 27: VCSA download                                |    |

| Εικόνα 28: VCSA installation, host                         | .37 |
|------------------------------------------------------------|-----|
| Εικόνα 29: VCSA install, deployment type                   | .38 |
| Εικόνα 30: VCSA installation, SSO setup                    | .39 |
| Εικόνα 31: VCSA installation, appliance size               | .39 |
| Εικόνα 32: VCSA installation, storage selection            | .40 |
| Εικόνα 33: VCSA installation, network settings             | .41 |
| Εικόνα 34: VCSA installation, settings review              | .42 |
| Εικόνα 35: vCenter virtual machine                         | 42  |
| Εικόνα 36: vCenter Server Appliance                        | .43 |
| Εικόνα 37: vCenter Sever Appliance system customization    | 43  |
| Εικόνα 38: vCenter Server, vSphere web client intro screen | 44  |
| Εικόνα 39: vCenter Server home screen                      | .44 |
| Εικόνα 40: Virtual machine hardware selection              | 45  |
| Εικόνα 41: Debian virtual machine                          | 46  |
| Εικόνα 42: Virtual Machine actions                         | .47 |

# ΚΑΤΑΛΟΓΟΣ ΠΙΝΑΚΩΝ

| Πίνακας 1: VMware vSphere vs Microsoft Hyper-V                       | .28 |
|----------------------------------------------------------------------|-----|
| Πίνακασ 2: Google trends ESXi vs Hyper-v vs Xen (τελευταία 5 χρόνια) | .28 |
| Πίνακας 3: Χαρακτηριστικά Sun Blade X6270 M3                         | 29  |
| Πίνακας 4: ESXi, IPv4, DNS, Hostname settings                        | 35  |
| Πίνακας 5: VCSA installation, appliance size                         | 40  |

# ΣΥΝΤΟΜΟΓΡΑΦΙΕΣ

| VM    | Virtual Machine                              |
|-------|----------------------------------------------|
| FC    | Fibre Channel                                |
| OS    | Operating System                             |
| POSIX | Portable Operating System Interface for Unix |
| VMDK  | Virtual Machine Disk                         |
| I/O   | Input/Output                                 |
| AHCI  | Advanced Host Controller Interface           |
| DRS   | Distributed Resource Scheduler               |
| VSP   | Virtualization Service Providers             |
| VSC   | Virtualization Service Consumers             |
| SLAT  | Second Level Address Translation             |
| CSAM  | Code Scanning Analysis Manager               |
| PATM  | Patch Manager                                |
| VMX   | Virtual Machine eXtensions                   |
| KVM   | Kernel-based Virtual Machine                 |
| ILOM  | Integrated Lights Out Manager                |
| IP    | Internet Protocol                            |
| DNS   | Domain Name System                           |
| WWN   | Worldwide name                               |
| VMFS  | Virtual Machine File System                  |
| SSO   | Single Sign-on                               |

#### ΚΕΦΑΛΑΙΟ 1

## Εισαγωγή στο Virtualization

Στο κεφάλαιο αυτό θα δούμε τι είναι το virtualization στην επιστήμη της πληροφορικής, ποιες δυνατότητες μας δίνει, γιατί τα τελευταία χρόνια γνωρίζει άνοδο η χρήση του, ποιες οι διαφορές με το cloud computing και ποιες είναι οι πιο διαδεδομένες εφαρμογές που χρησιμοποιούνται αυτή την στιγμή.

#### **1.1.** Τι είναι virtualization

Το virtualization είναι μια τεχνολογία που μας επιτρέπει να δημιουργούμε εικονικές (virtual) οντότητες (επεξεργαστές, μνήμη, σκληρούς δίσκους, δικτυακές κάρτες) πάνω στο υπάρχον υλικό (hardware) και να τις χρησιμοποιούμε για την δημιουργία εικονικών μηχανών (Virtual machines). Στην πράξη μπορούμε έχοντας έναν server να τρέχουμε πάνω του ένα ή περισσότερα virtual machine (VM), τα οποία λειτουργούν ανεξάρτητα το ένα από το άλλο, σαν να είχε το καθένα ξεχωριστό hardware με δικό του λειτουργικό σύστημα, να τα διαχειριζόμαστε όλα από ένα κοινό περιβάλλον, ακόμα και να αλλάζουμε χαρακτηριστικά τους.

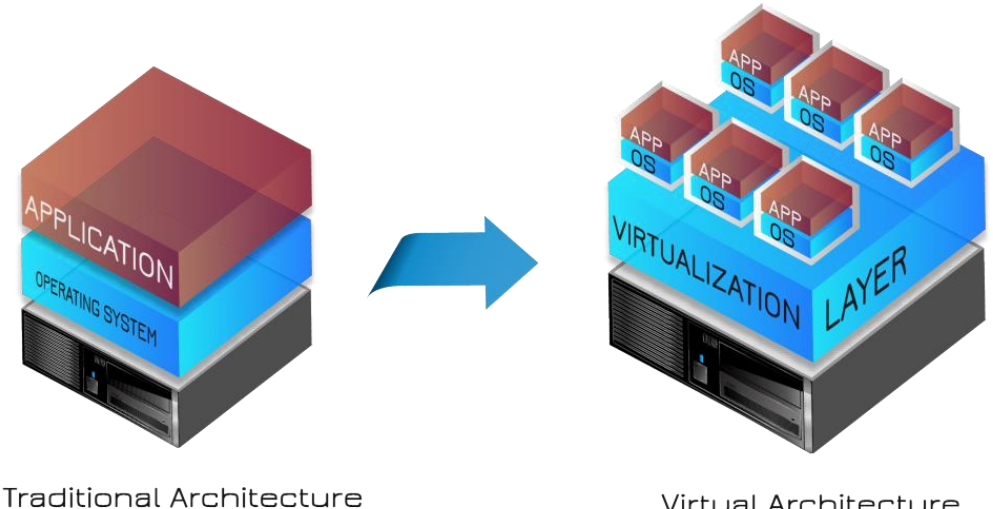

Virtual Architecture

#### Εικόνα 1: Συμβατική vs Virtual αρχιτεκτονική [6]

Σαν τεχνολογία ξεκίνησε την δεκαετία του 60 από την IBM. Το 1972 κυκλοφόρησε το VM/370 (Virtual Machine Facility/370) το πρώτο λειτουργικό σύστημα που επέτρεπε την πλήρη δημιουργία και εκτέλεση virtual machine, αλλά οι πρώτες σύγχρονες εμπορικές λύσεις έρχονται το 1999 από την νέα τότε εταιρία VMware, η οποία δημιουργεί το VMware Workstation, το οποίο έδινε την δυνατότητα στους χρήστες pc να τρέχουν ταυτόχρονα στο ίδιο μηχάνημα, Windows 95, Windows NT και Linux. Το 2001 βγάζει τα πρώτα προϊόντα για server, το VMware GSX Server και το VMware ESX Server. Η διαφορά μεταξύ των 2 είναι ότι το πρώτο είναι type-2 hypervisor (hosted), το οποίο σημαίνει ότι τρέχει πάνω από ένα λειτουργικό σύστημα, ενώ το δεύτερο είναι type-1 (bare metal ή native) hypervisor και τρέχει απευθείας πάνω στο hardware.

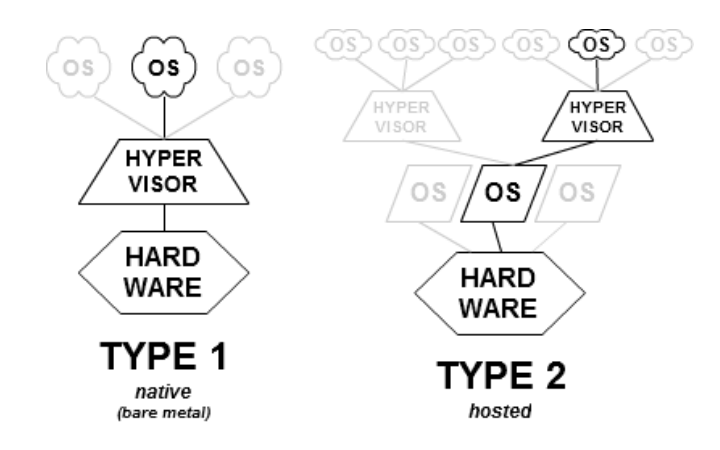

Εικόνα 2: Type 1 vs Type 2 hypervisor [3]

Ο Hypervisor είναι το λογισμικό το οποίο δημιουργεί και τρέχει τα virtual machine. Το μηχάνημα στο οποίο τρέχει ο hypervisor ονομάζεται host machine και κάθε virtual machine το ονομάζουμε guest machine. Τα virtual machine από την άλλη είναι μια πλήρης προσομοίωση (emulation) ενός υπολογιστικού συστήματος το οποίο έχει την δυνατότητα να τρέχει ένα λειτουργικό σύστημα παραμένοντας απομονωμένο από άλλα που μπορεί να τρέχουν ταυτόχρονα στο ίδιο μηχάνημα.

# 1.2 Τύποι virtualization

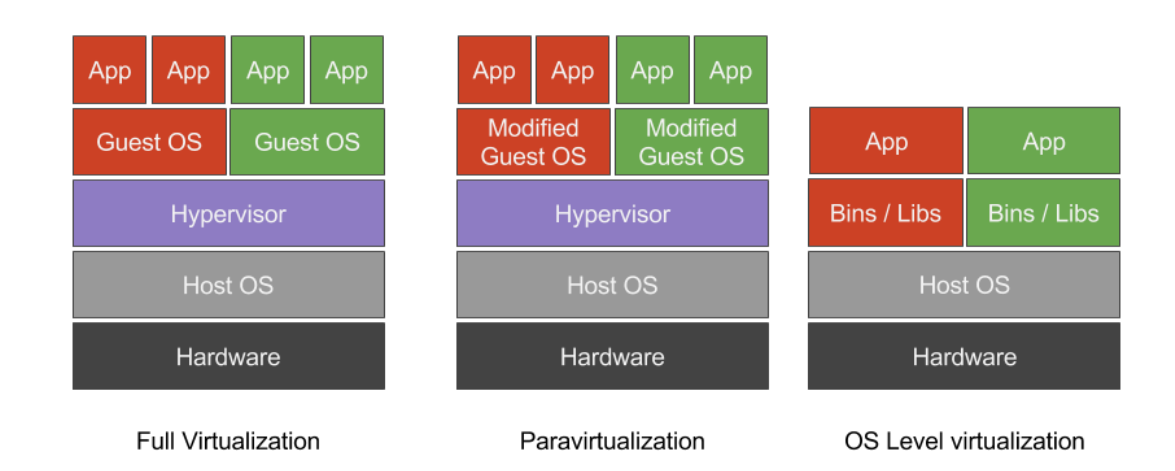

Οι βασικές τεχνικές υλοποίησης του virtualization είναι 3

Εικόνα 3: Τύποι virtualization [46]

#### • Full Virtualization

Στην υλοποίηση του full virtualization χρησιμοποιείται hypervisor τύπου 1, ο οποίος επικοινωνεί άμεσα με τον επεξεργαστή και το storage του φυσικού επιπέδου. Δημιουργεί έτσι μια ενδιάμεση πλατφόρμα πάνω στην οποία τρέχουν τα VM και προσδίδει απόλυτη αυτονομία μεταξύ τους ακόμα και αν τρέχουν πάνω στο ίδιο φυσικό επίπεδο. Επίσης διαχειρίζεται και παρακολουθεί (monitoring) τους πόρους του συστήματος. Το λειτουργικό σύστημα που εγκαθίσταται σε VM σε αυτού του είδους την υλοποίηση τρέχουν κανονικά σαν γινόταν εγκατάσταση απευθείας στο hardware, χωρίς να καταλαβαίνουν ότι πρόκειται για εικονικό σύστημα.

#### • Para-Virtualization

Σε αυτή την τεχνική υλοποίησης τα VM έχουν γνώση για την ύπαρξη των υπολοίπων άμεσα και ο πυρήνας του λειτουργικού συστήματος που εγκαθίστανται, έχει τροποποιηθεί ώστε να αναλάβει αυτό τον ρόλο. Σε αυτή την περίπτωση κάθε VM μπορεί να κάνει monitor του εαυτού του αλλά και των υπολοίπων που βρίσκονται πάνω στο ίδιο φυσικό σύστημα. Για αυτό τον λόγο ο hypervisor χρειάζεται λιγότερους πόρους για την διαχείριση των VM που τρέχουν πάνω του.

#### Host Based ή OS Based Virtualization

Σε αυτή την μέθοδο δεν απαιτείται η χρήση Hypervisor και οι δυνατότητες virtualization έχουν ενσωματωθεί στο λειτουργικό σύστημα που τρέχει στον host. Αυτό σημαίνει πως όλα τα VM ενώ είναι απομονωμένα, θα τρέχουν αναγκαστικά το ίδιο λειτουργικό σύστημα, για αυτό τον λόγο αυτά τα συστήματα λέγονται ομογενοποιημένα.

## 1.3 Τα πλεονεκτήματα του virtualization

Ο βασικός λόγος που οι τεχνολογίες virtualization έχουν μεγάλη ανάπτυξη τα τελευταία χρόνια είναι η αύξηση της υπολογιστικής δύναμης των server, η οποία έχει σαν αποτέλεσμα την ελάχιστη αξιοποίηση των δυνατοτήτων του hardware από τις επιχειρήσεις. Οι στατιστικές δείχνουν ότι ο μέσος όρος χρήσης (average utilization) των server παγκοσμίως από το 2006 έως το 2012 ήταν 12%-18%. Αυτό δείχνει ότι υπάρχει τεράστιο περιθώριο εκμετάλλευσης όλων αυτών των αναξιοποίητων επεξεργαστικών πόρων. Μέσω virtualization αυτό το ποσοστό αυξάνει σημαντικά, καθώς ο server αντί να μένει σε αδράνεια μπορεί να διαχειρίζεται ταυτόχρονα πολλές διεργασίες μέσω του hypervisor.

Μέσω virtualization μπορούμε επίσης να έχουμε κεντρική διαχείριση όλων των διαθέσιμων server αλλά και των VM, μπορούμε να διανείμουμε πόρους από συστοιχία μηχανημάτων ανάλογα με τις ανάγκες μας, κατανέμοντας καλύτερα την διαθέσιμη ισχύ. Υπάρχει επίσης η δυνατότητα για δυναμική κατανομή του φορτίου του συστήματος, σε περίπτωση που κάποιος server φτάνει στο όριο της επεξεργαστικής του ισχύος, να γίνεται αυτόματη μετανάστευση (migration) των VM σε άλλο server. Αυτό έχει άμεσο οικονομικό αποτέλεσμα για μια εταιρία, αφού μικραίνει το κόστος για εξοπλισμό, αλλά της χρήσης ρεύματος για την τροφοδοσία και τον κλιματισμό των μηχανημάτων.

Η ασφάλεια είναι επίσης μεγαλύτερη σε τέτοια συστήματα αφού ακόμα και σε περίπτωση καταστροφής κάποιου φυσικού μηχανήματος, μπορούμε πολύ εύκολα (ακόμα και αυτόματα) να μεταφέρουμε την εφαρμογή ή το μηχάνημα που μας ενδιαφέρει σε άλλο host είτε να

11

τρέχουμε την εφαρμογή παράλληλα και σε 2° virtual machine ούτως ώστε σε περίπτωση αποτυχίας του ενός να αναλάβει το άλλο. Ταυτόχρονα έχουμε την μέγιστη δυνατή διαθεσιμότητα συστημάτων και υπηρεσιών, η οποία μπορεί να φτάσει το 99,9% καθώς με την απομόνωση των εφαρμογών ανά εικονική μηχανή, μειώνεται ο κίνδυνος καθολικής αποτυχίας.

Η ευελιξία που μας δίνει επίσης η δυνατότητα να τρέχουμε εφαρμογές που μπορεί να τρέχουν σε διαφορετικό λειτουργικό σύστημα ή να έχουν διαφορετικές απαιτήσεις σε hardware είναι σημαντική. Μπορούμε εφόσον δεν υπάρχει άμεση εξάρτηση του λειτουργικού συστήματος με το υλικό να εγκαταστήσουμε ένα παλιό λειτουργικό που υπό κανονικές συνθήκες δεν θα έτρεχε σε σύγχρονο σύστημα. Οι αναβαθμίσεις γίνονται επίσης πολύ πιο εύκολα χωρίς να υπάρχει χρόνος σταματήματος. Οι εικονικές μηχανές είναι πλήρως συμβατές με x86 αρχιτεκτονικής επεξεργαστές και είναι ανεξάρτητες από το hardware του server που τις φιλοξενεί.

## 1.4 Οι πιο διαδεδομένες εφαρμογές

Η χρήση virtualization σε οργανισμούς και επιχειρήσεις (enterprise) γνωρίζει μεγάλη αύξηση τα τελευταία χρόνια με το ποσοστό χρήσης το 2016 να φτάνει το 76% και το 2017 αναμένεται να φτάσει το 85%.

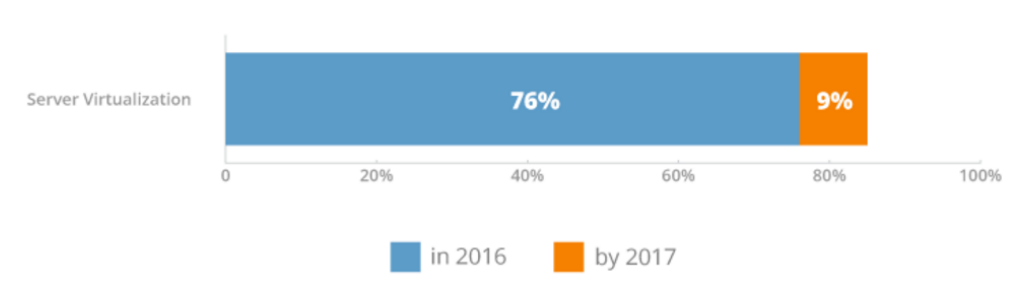

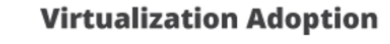

Οι βασικοί παίκτες στην αγορά του virtualization είναι 3, η VMware, με τον ESXi Hypervisor που είναι από την αρχή ο leader της αγοράς με το ποσοστό χρήσης του σε επιχειρήσεις το 2016 να είναι 71.3%. Δεύτερη σε μερίδιο αγοράς είναι η Microsoft με το Hyper-V το οποίο έχει

Εικόνα 4: Ποσοστό χρήσης virtualization σε επιχειρήσεις [9]

22,5% μερίδιο αγοράς και ακολουθεί η Citrix με τον XenServer και μερίδιο 6%. Αν θέλουμε να το δούμε πιο αναλυτικά με βάση το μέγεθος των επιχειρήσεων έχουμε την εξής εικόνα.

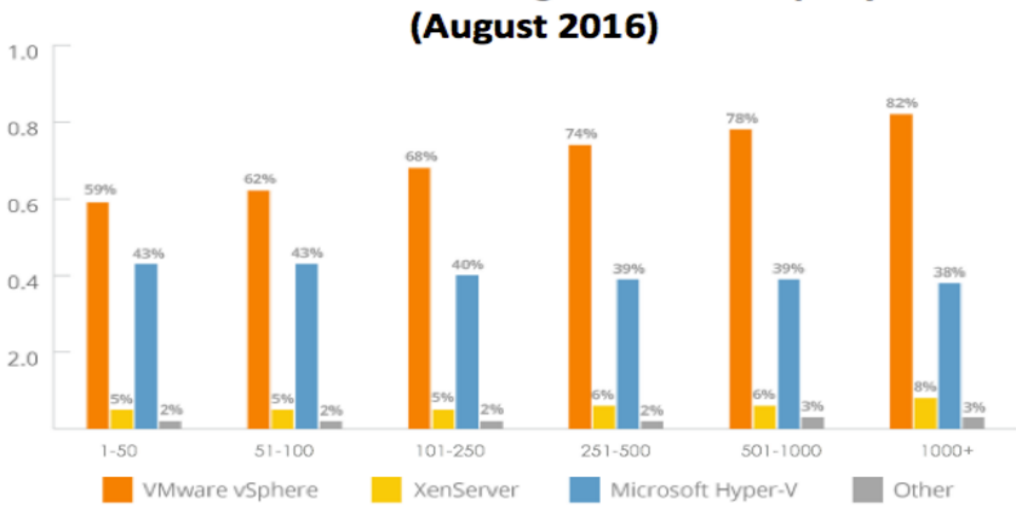

Server Virtualization Usage Across Company Sizes

Εικονα 5: Μερίδιο αγοράς εφαρμογών virtualization, με βάση το μέγεθος των επιχειρήσεων [9]

Στις μικρές επιχειρήσεις το Hyper-V έχει δυνατή παρουσία, αλλά όσο μεγαλώνει το μέγεθος των επιχειρήσεων το VMware φτάνει σε ποσοστό χρήσης 82,9%.

## **1.5** Διαφορές Virtualization με Cloud computing

To virtualization και το cloud είναι 2 έννοιες που πολλές φορές συγχέονται, κυρίως λόγω της κατάχρησης του όρου cloud. Σαν virtualization ονομάζουμε το λογισμικό το οποίο απομονώνει το φυσικό επίπεδο (hardware) από το λειτουργικό σύστημα και το λογισμικό, δίνοντας μας την δυνατότητα να δημιουργούμε απομονωμένα περιβάλλοντα εργασίας πάνω στο ίδιο hardware.

To cloud computing από την άλλη, έχει σαν θεμέλιο λίθο το virtualization και είναι υπολογιστικοί πόροι, λογισμικό ή δεδομένα, όταν αυτά μοιράζονται σαν υπηρεσία κατά παραγγελία (on demand) μέσω internet. Εν συντομία το cloud computing είναι μια υπηρεσία η οποία στηρίζεται στο virtualization και χωρίς το οποίο δεν θα μπορούσε να υπάρξει.

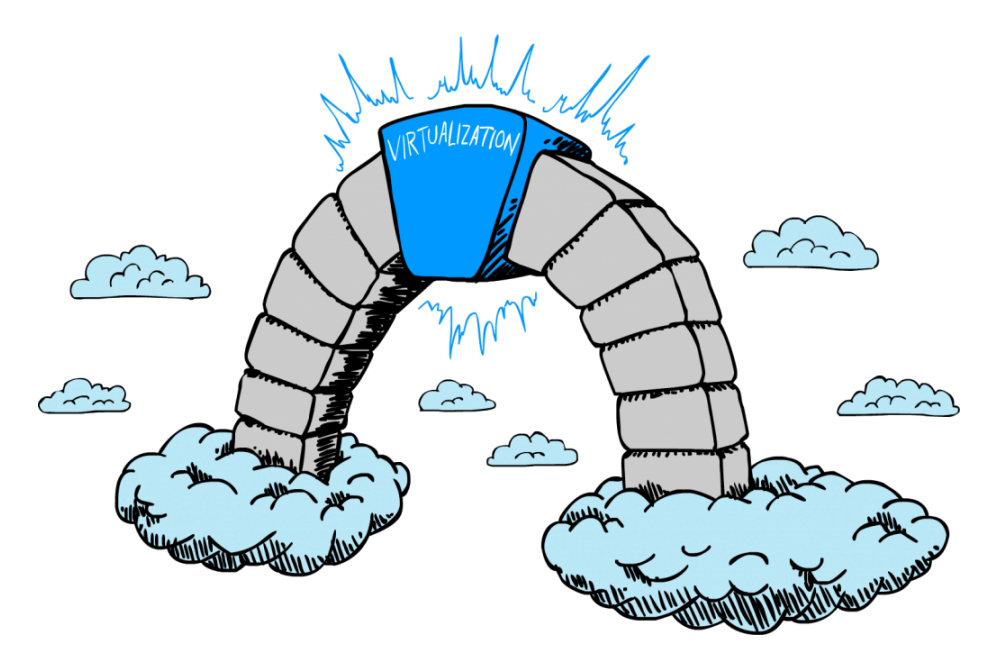

Εικόνα 6: Virtualization and cloud [12]

## ΚΕΦΑΛΑΙΟ 2

#### **VMware suite**

Στο κεφάλαιο αυτό θα δούμε τα προϊόντα εικονικοποίησης της εταιρίας VMware τα οποία και χρησιμοποιήθηκαν στην παρούσα εργασία.

## 2.1 VMware ESXi

Είναι ο type-1 Hypervisor της VMware. Γίνεται εγκατάσταση απευθείας στον server και δίνει την δυνατότητα για δημιουργία και διαχείριση VM.

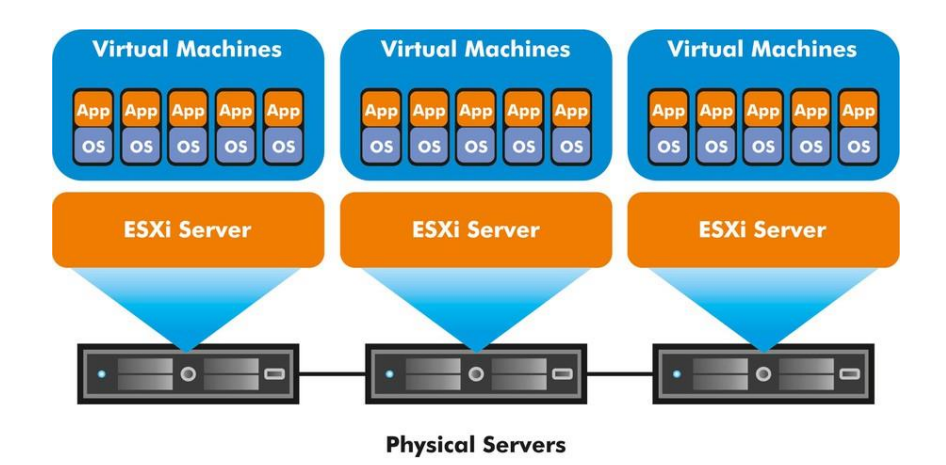

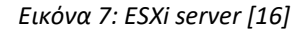

Σαν εμπορικό προϊόν κυκλοφόρησε το 2001 με το όνομα VMware ESX και το 2007 έγινε ESXi. Το όνομα ESXi δόθηκε από τα αρχικά Elastic Sky, το οποίο το τμήμα marketing της εταιρίας θεώρησε ως «πιασάρικο» όνομα, οι μηχανικοί πρόσθεσαν το X για να μοιάζει πιο τεχνικό και αργότερα προστέθηκε και το i από το intergraded, επειδή αποτελεί ολοκληρωμένη λύση. Η τελευταία έκδοση είναι η VMware ESXi 6.5 η οποία κυκλοφόρησε στις 15.11.2016. Ο πυρήνας του ESXi είναι ο VMkernel, ο οποίος είναι στην πραγματικότητα ένα λειτουργικό σύστημα POSIX (Portable Operating System Interface for Unix), το οποίο συνδέει τα VM με το φυσικό επίπεδο στο οποίο τρέχουν.

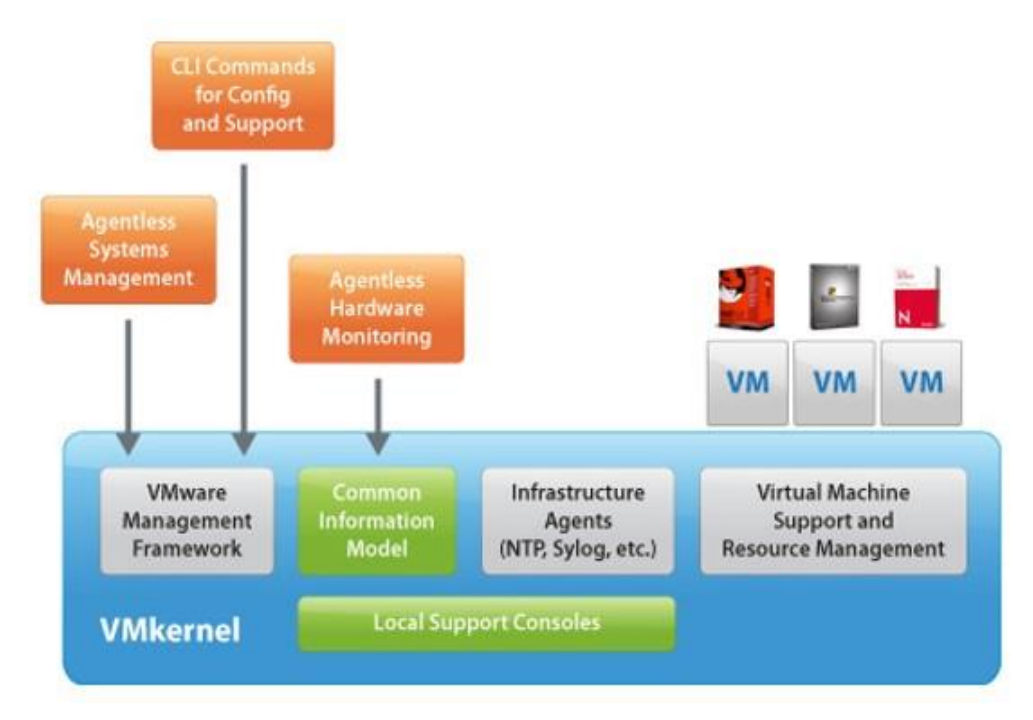

Εικόνα 8: VMkernel diagram [15]

Τρέχει απευθείας πάνω στο υλικό (bare metal), έχει τον έλεγχο όλων των συσκευών, των εισόδων/εξόδων (I/O) και διαχειρίζεται τους πόρους του συστήματος (επεξεργαστές, μνήμη, αποθηκευτικά μέσα, ελεγκτές δικτύου).

Στην πιο πρόσφατη έκδοση υποστηρίζει:

- 128 εικονικούς επεξεργαστές ανά VM
- 4 ΤΒ μνήμης ανά VM
- 62 ΤΒ αποθηκευτικού χώρου VMDK (Virtual Machine Disk) ανά VM
- Συσκευές USB 3.0
- 120 συσκευές SATA ανά VM μέσω του Advanced Host Controller Interface (AHCI)

Μας δίνει επίσης τις εξής δυνατότητες:

- Έλεγχο πρόσβασης και δικαιωμάτων στον κάθε χρήστη, μέσω της δημιουργίας ρόλων που ορίζουν το βαθμό πρόσβασης σε στοιχεία και ρυθμίσεις.
- Πλήρη καταγραφή (logging) της δραστηριότητας των χρηστών

- νΜotion. Μετανάστευση (migration) ολόκληρων VM από ένα φυσικό μηχάνημα σε ένα άλλο χωρίς να σταματάει η λειτουργία τους (no downtime).
- VMware DRS (Distributed Resource Scheduler). Δυναμικό έλεγχο και διαχείριση των πόρων ενός Virtual Datacenter. Παρακολουθεί το φόρτο εργασίας (workload) των VM και των server και προτείνει ή πραγματοποιεί live migration σε κατάλληλο host ώστε να έχουμε την βέλτιστη απόδοση του cluster.
- VMware HA (High Availability). Παρακολουθεί τους Hosts και σε περίπτωση βλάβης κάνει αυτόματα migrate τα VM που επηρεάζονται σε άλλο Host που έχει την δυνατότητα να τα φιλοξενήσει.
- Δυνατότητα αποθήκευση της κατάστασης και των δεδομένων ενός VM μέσω snapshots.
   Μπορούμε να ανακαλέσουμε προηγούμενη κατάσταση λειτουργίας ενός VM (power-on, power-off, suspended) αλλά και τα αρχεία που το απαρτίζουν, όπως δίσκοι, μνήμες, κάρτες εικονικού δικτύου, κλπ.

## 2.2 VMware vCenter Server

Το VMware vCenter Server είναι μια ενιαία, κεντρική πλατφόρμα για την παρακολούθηση και τη διαχείριση όλης της εικονικής υποδομής (ESXi servers, virtual machines, Storage). Μπορεί να διαχειρίζεται τους ESXi servers και τα VM από όλους του server που διαθέτουμε στην υποδομή μας, με δυνατότητα μοναδικής σύνδεσης (single sign-on).

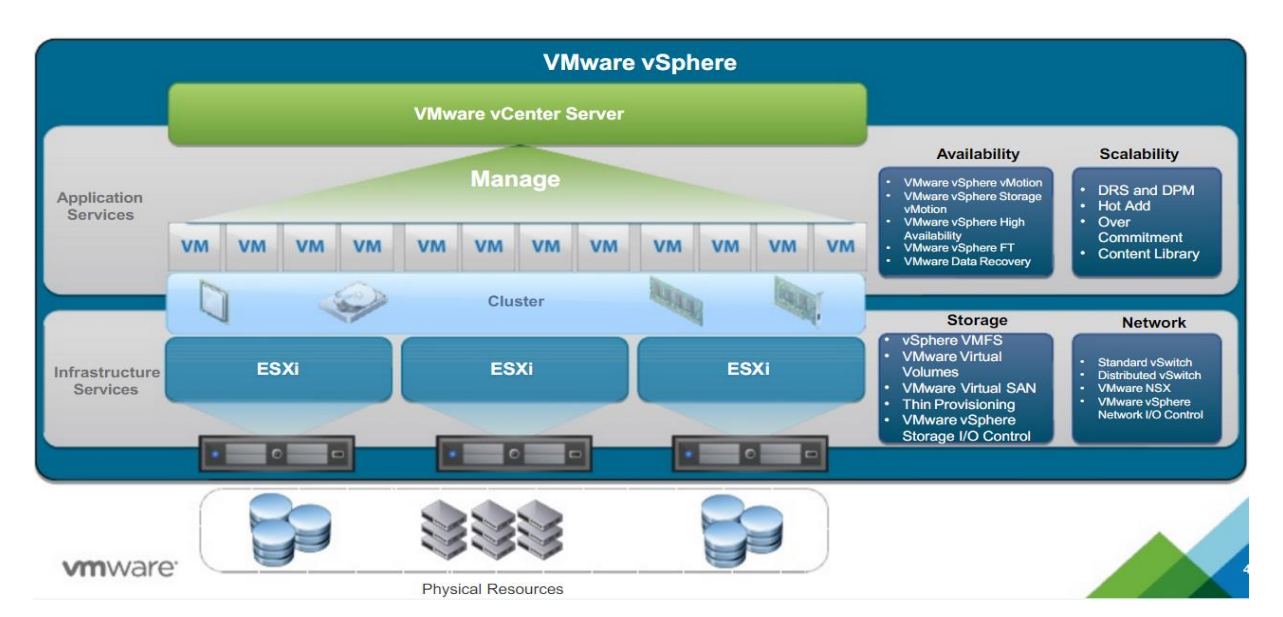

Εικόνα 9: Αρχιτεκτονική VMware vSphere [47]

Υπάρχουν 2 τύποι εγκατάστασης του vCenter server, μια για εγκατάσταση σε Windows Server και μια vCenter Server Appliance, η οποία γίνεται εγκατάσταση σε ένα virtual machine που τρέχει SUSE Linux, μέσα από τον vSphere Client.

#### • Εγκατάσταση Windows

Η εγκατάσταση απαιτεί Windows 2008 SP2 64bit ή νεότερο. Η εγκατάσταση υποστηρίζει είτε μια εξωτερική βάση δεδομένων (database), είτε την ενσωματωμένη PostgreSQL η οποία γίνεται εγκατάσταση με το vCenter Server και υποστηρίζει μέχρι 20 Hosts και 200 VM.

#### • Appliance Deployment

Σε αυτή την περίπτωση πρέπει να γίνει πρώτα η εγκατάσταση του VMware Client Integration Plug-In. Μετά επιλέγουμε αν θα κάνουμε deploy το vCenter Server Appliance με εξωτερικό ή με ενσωματωμένο Platform Services Controller το οποίο είναι προτιμότερο για μικρής κλίμακας περιβάλλοντα.

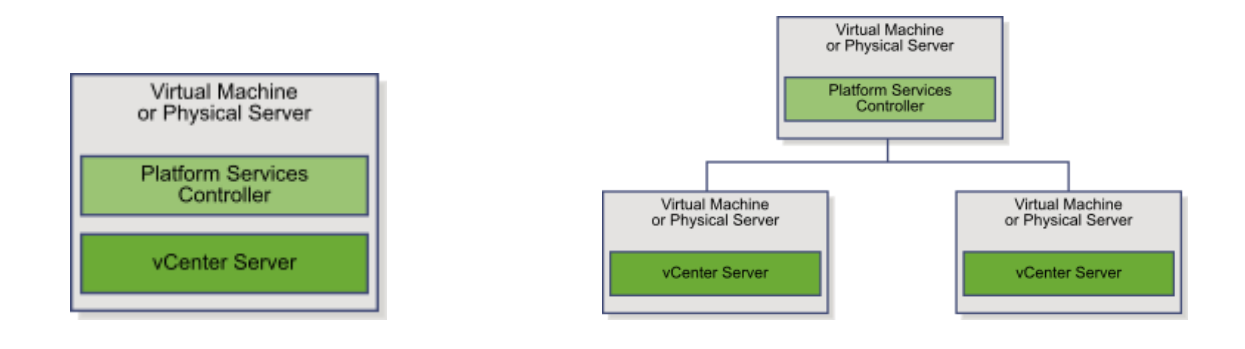

Εικόνα 10: Embedded Platform Services Controller

vs External Platform Services Controller [22]

Σε αντίθεση με την εγκατάσταση σε Windows με την τοπική βάση δεδομένων PostgreSQL υποστηρίζει μέχρι 1.000 hosts και 10.000 VM.

## 2.3 VMware vSphere Client

Αποτελεί το περιβάλλον (interface) το οποίο μας παρέχει η VMware ώστε να έχουμε τη δυνατότητα να διαχειριστούμε απομακρυσμένα τον ESXi ή το vCenter Server. Υπάρχουν 2 εκδόσεις, μια για λειτουργικά συστήματα Windows (γραμμένη σε C#) και μια web client (flash, πλέον και σε HTML5), που είναι και η μόνη θα υποστηρίζεται πλέον στην τελευταία έκδοση του vSphere 6.5. Μέσω του vSphere Client μπορούμε να έχουμε πρόσβαση σε όλες τις πληροφορίες της υποδομής μας και να κάνουμε τις αλλαγές που θέλουμε. Είναι λογικό ότι ανάλογα με τον server που θα συνδεθεί θα μας παρουσιάσει και της ανάλογες επιλογές. Αν συνδεθεί πάνω σε ESXi θα μας δείξει το περιβάλλον του συγκεκριμένου Host, ενώ αν συνδεθεί με ένα vCenter Server όλη την vSphere υποδομή μας.

#### ΚΕΦΑΛΑΙΟ 3

## Άλλες λύσεις Virtualization

Σε αυτό το κεφάλαιο θα δούμε τις πιο διαδεδομένες τεχνολογίες virtualization που υπάρχουν στην αγορά επιπλέον του VMware. Συγκεκριμένα το Hyper-V της Microsoft, το XenServer της Citrix, το VirtualBox της Oracle όπως και το open source KVM.

#### 3.1 Microsoft Hyper-V

Η Microsoft έβγαλε για πρώτη φορά στη αγορά το Hyper-V το 2008 μαζί με κάποιες εκδόσεις των Windows Server 2008. Λίγο αργότερα εκτός από προσθήκη στα Windows βγήκε και σαν ξεχωριστό προϊόν.

Ο Hyper-V είναι ένας native hypervisor (τύπου-1), κάτι που σημαίνει ότι τρέχει απευθείας πάνω στο υλικό και όχι πάνω από το λειτουργικό σύστημα. Η εγκατάσταση του γίνεται μέσα από τα Windows αλλά αλλάζει την αρχιτεκτονική της εγκατάστασης και μπαίνει σαν ενδιάμεσο επίπεδο.

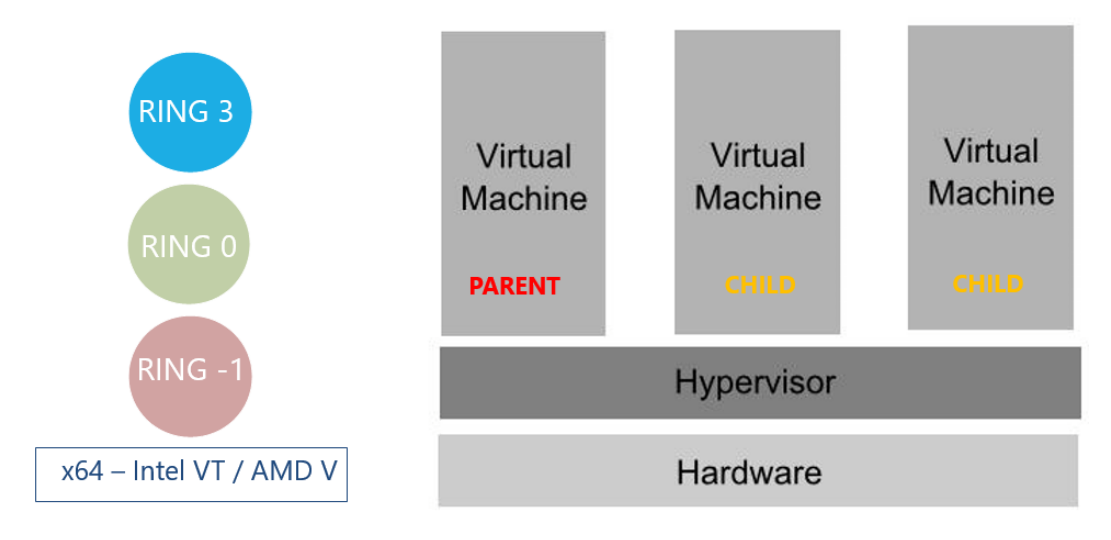

Εικόνα 11: Hyper-V architecture [26]

Ο Hyper-V υποστηρίζει την απομόνωση λογικών μονάδων (partitions), οι οποίες είναι αυτές που τρέχουν το guest λειτουργικό σύστημα. Τα virtual machine που δημιουργούμε έχουνε πρόσβαση στο υλικό (physical hardware) μέσω του βασικού virtual machine (parent) ενώ τα ίδια τα ονομάζουμε σαν παιδιά του (child VM). Το βασικό (parent) VM θα πρέπει να τρέχει υποχρεωτικά κάποια έκδοση των Windows Server.

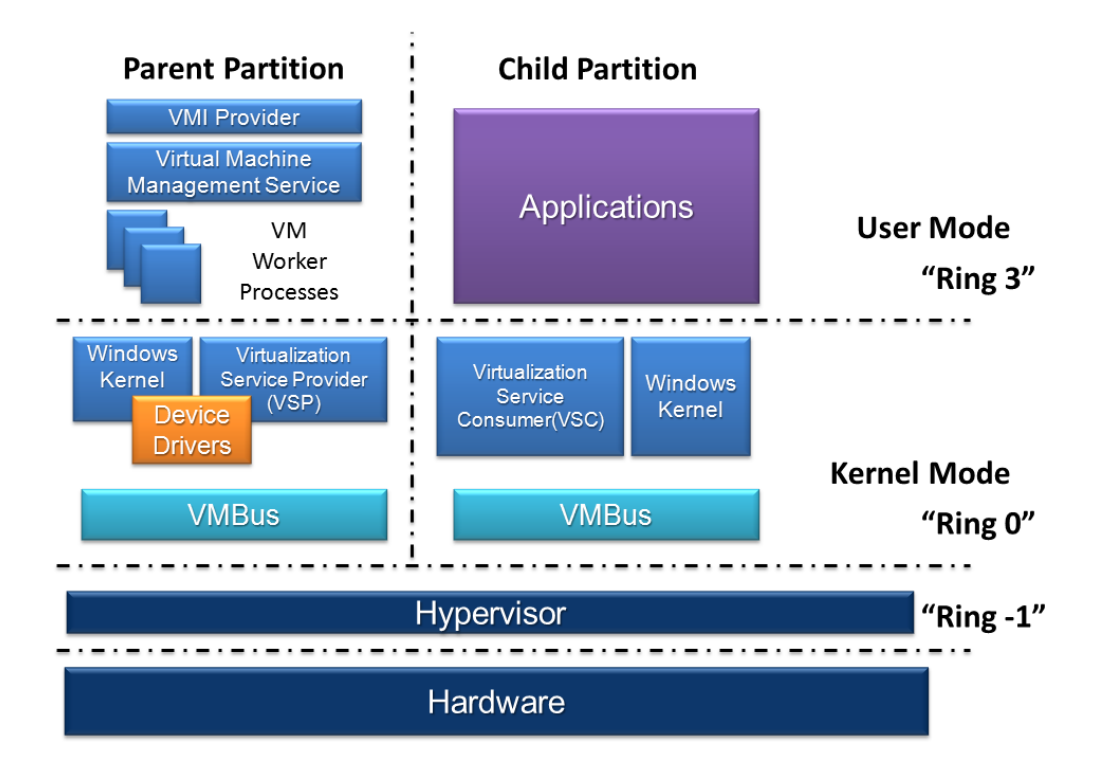

Εικόνα 12: Hyper-V architecture 2 [23]

Τα virtual machines έχουν επικοινωνία με το parent VM μέσω του hypercall API, μιας προγραμματιστικής διεπαφής, η οποία δημιουργεί και τα child partitions. Την πρόσβαση στις εικονικές συσκευές του συστήματος την αναλαμβάνει το VMBus το οποίο είναι ένα εικονικό κανάλι/δίαυλος το οποίο αναλαμβάνει την επικοινωνία μεταξύ των partition της εγκατάστασης. Το parent partition φιλοξενεί τους παρόχους υπηρεσιών εικονικοποίησης (Virtualization Service Providers VSP), οι οποίοι επικοινωνούν με το VMBus, το οποίο διαχειρίζεται τα αιτήματα των child VM για πρόσβαση στο υλικό. Τα child partition από την άλλη φιλοξενούν τους καταναλωτές υπηρεσιών εικονικοποίησης (Virtualization Service αυστάλαναλωτές υπηρεσιών εικονικοποίησης (Virtualization χρος τους καταναλωτές υπηρεσιών εικονικοποίησης (Virtualization χρος), οι οποίοι ανακατευθύνουν τις αιτήσεις υλικού στους VSP μέσω του VMBus, προς το parent partition.

Οι απαιτήσεις του Hyper-V στην τελευταία έκδοση του 2016 είναι οι εξής.

- Επεξεργαστής αρχιτεκτονικής x86 64bit που να υποστηρίζει τεχνολογία SLAT (Second Level Address Translation), η οποία είναι μια τεχνολογία που υποστηρίζεται από τους Intel αλλά και τους AMD επεξεργαστές και βελτιώνει την διαχείριση μνήμης των VM μειώνοντας την χρήση μετάφραση των φυσικών διευθύνσεων σε εικονικές.
- Να υποστηρίζει μέσω bios επεκτάσεις Virtualization. Intel-VT ή AMD-V
- Να διαθέτει τουλάχιστον 4GB RAM.

Οι δυνατότητες που μας δίνει στην ίδια έκδοση είναι οι εξής.

- 24 TB Ram ανά φυσικό server.
- 512 λογικούς επεξεργαστές ανά server
- 16 TB Ram ανά Virtual machine
- 240 εικονικούς επεξεργαστές ανά virtual machine

## 3.2 Xen και XenServer

Ο Xen είναι ένας type-1 hypervisor, ο οποίος ξεκίνησε σαν ερευνητικό πρόγραμμα στο Πανεπιστήμιο του Cambridge και το 2003 βγήκε σαν open-source δημόσια έκδοση. Το 2007 αγοράστηκε από την Citrix συνεχίζοντας να προσφέρει δωρεάν εκδόσεις του λογισμικού και παράλληλα να πουλάει αυτές που προορίζονται για επιχειρήσεις. Πλέον XenServer ονομάζεται το εμπορικό πρόγραμμα που παρέχεται από την Citrix, ενώ Xen ή XenProject το open source λογισμικό.

Έχει αρχιτεκτονική microkernel παρόμοια με αυτή που συναντάμε στον Hyper-V και αντίστοιχα με τα partitions εδώ έχουμε τα domains. Όσο βγαίνουμε από τον πυρήνα προς τα εξωτερικά στρώματα τα δικαιώματα μειώνονται. Απευθείας πάνω από το υλικό τρέχει ο hypervisor ο οποίος ενεργοποιεί κατά την εκκίνηση του συστήματος το Domain0 guest ή Dom0 και τρέχει λειτουργικό Linux ή Bsd. Μέσα από το Dom0 μπορούμε να δημιουργήσουμε, να

καταργήσουμε και να διαχειριστούμε άλλα virtual machine τα οποία ονομάζουμε DomU. Το U βγαίνει από το Unprivileged γιατί δεν έχει τα δικαιώματα που έχει το Domain0. Ο Xen Hypervisor, δεν μπορεί να λειτουργήσει χωρίς το Domain0, το οποίο είναι το πρώτο VM που ξεκινάει στο σύστημα.

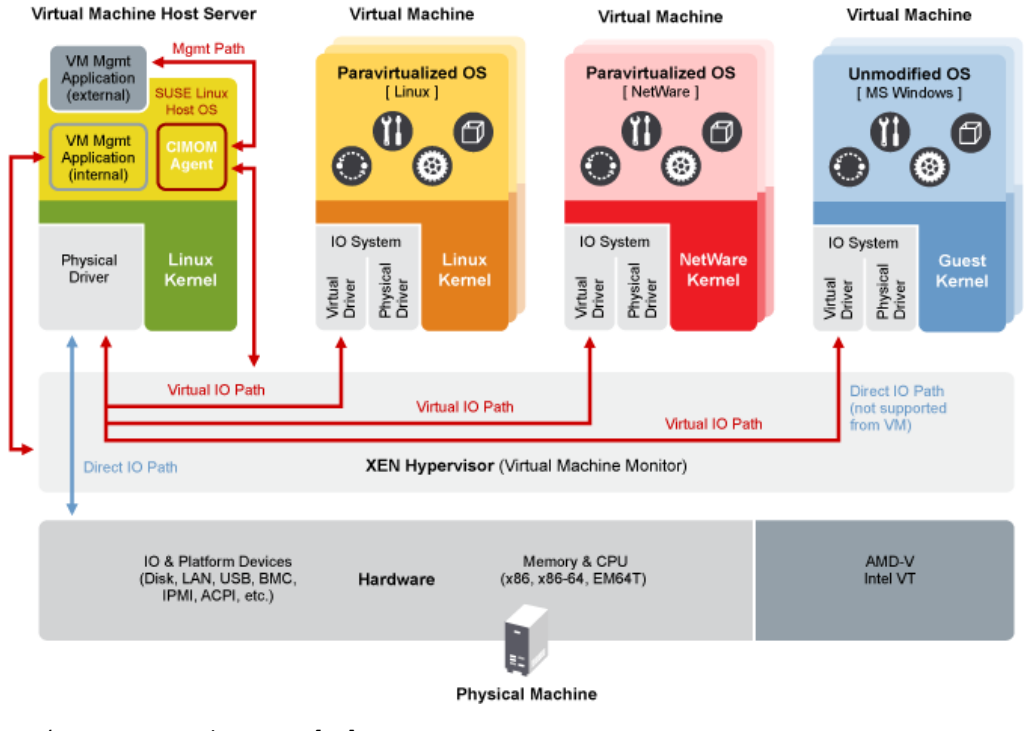

Εικόνα 13: Xen architecture [28]

Το Xen προσφέρει 2 τύπους virtualization.

• Full Virtualization

Σε αυτή την περίπτωση το guest λειτουργικό σύστημα δεν γνωρίζει ότι εκτελείται σε περιβάλλον virtualization. Μπορεί να τρέξει λειτουργικά συστήματα χωρίς να έχουν υποστεί τροποποιήσεις αλλά απαιτεί από τον Host να τρέχει κάποια τεχνολογία hardware assisted όπως το Intel-VT ή AMD-V οι οποίες ανεβάζουν δραματικά την απόδοση των guest VM.

Paravirtualization

Εδώ θα πρέπει το guest λειτουργικό σύστημα να έχει υποστεί τις απαραίτητες μετατροπές για το ανάλογο περιβάλλον εικονικοποίησης, αλλά δεν απαιτούν από τον host να τρέχει τεχνολογίες hardware assisted. Συνήθως τα μηχανήματα που τρέχουν σε αυτό το mode έχουν καλύτερη απόδοση.

Οι απαιτήσεις του XenServer είναι οι εξής

- Επεξεργαστής αρχιτεκτονικής x86 64bit που να υποστηρίζει τεχνολογία Hardware assisted virtualization όπως Intel-VT ή AMD-V.
- Τουλάχιστον 2GB Ram.
- Τουλάχιστον 16GB storage
- Τουλάχιστον 100 mbit κάρτα δικτύου.

Οι δυνατότητες που μας δίνει είναι.

- 160 λογικούς επεξεργαστές ανά Host
- 1TB μνήμης
- 16 κάρτες δικτύου ανά Host

## 3.3 Oracle VM VirtualBox

Το VirtualBox είναι ένας δωρεάν, ανοικτού κώδικα, τύπου-2 (hosted) Hypervisor που υποστηρίζει x86 αρχιτεκτονική και αναπτύσσεται αυτή τη στιγμή από την Oracle. Αρχικά αναπτύχθηκε από την Innotek GmbH, το 2008 αποκτήθηκε από τη Sun Microsystems, η οποία με την σειρά της το 2010 εξαγοράστηκε από την Oracle.

Το VirtualBox μπορεί να εγκατασταθεί σε μια σειρά λειτουργικών συστημάτων (Host OS), όπως Linux, Windows, macOS και Solaris και υποστηρίζει την δημιουργία και διαχείριση virtual machine που μπορούν να τρέχουν εκδόσεις και παραλλαγές των Microsoft Windows, macOS, Linux, BSD, Solaris, Haiku, OSx86 και άλλων. Μέσω του Host OS ο χρήστης μπορεί να διαμορφώσει ξεχωριστά κάθε virtual machine, χρησιμοποιώντας είτε software, είτε hardware assisted virtualization όταν το υλικό του Host το υποστηρίζει. Ο Host επικοινωνεί με τα guest VM μέσω μιας σειράς μηχανισμών και μιας εικονικής δικτυακής υποδομής όπως μπορούν και τα guest VM μεταξύ τους.

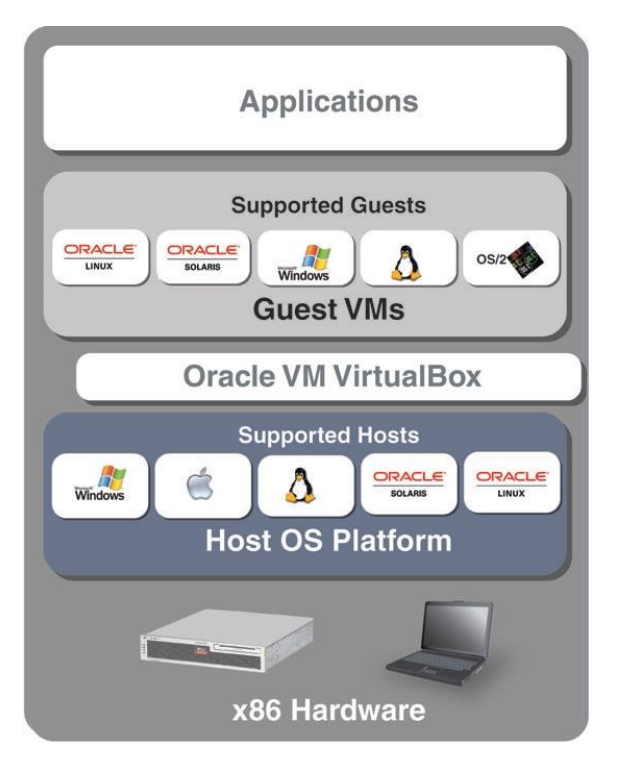

Εικόνα 14: Oracle VM Virtual Box Architecture [30]

#### • Software assisted virtualization

Όταν απουσιάζουν οι τεχνολογίες hardware assisted virtualization το VirtualBox χρησιμοποιεί μια λύση βασισμένη σε λογισμικό, η οποία υποστηρίζει 32bit λειτουργικά συστήματα και λειτουργεί με αρχιτεκτονική δακτυλίων. Αναδιαμορφώνει τον κώδικα του guest λειτουργικού το οποίο κανονικά θα έτρεχε στον δακτύλιο 0, ώστε να τρέχει στο δακτύλιο 1 του Host. Αυτή η διαδικασία θα συναντήσει προβλήματα, αφού υπάρχουν αρκετές εντολές οι οποίες λόγω δικαιωμάτων δεν μπορούν να τρέξουν στο δακτύλιο 1. Εκεί μπαίνει το Code Scanning Analysis Manager (CSAM) το οποίο ελέγχει αναδρομικά τον δακτύλιο 0 για προβληματικές εντολές και καλεί το Patch Manager (PATM) για επιδιόρθωση σε πραγματικό χρόνο. Ο κώδικας του guest VM που θα έτρεχε στο δακτύλιο 3, τρέχει συνήθως και στο δακτύλιο 3 του Host.

#### Hardware assisted virtualization

Το VirtualBox υποστηρίζει Intel VT-x και AMD AMD-V hardware-virtualization από τις 2 μεγαλύτερες εταιρίες επεξεργαστών. Κάνοντας χρήση αυτών των τεχνολογιών μπορεί να τρέχει κάθε VM στην δική του διεύθυνση και ο κώδικας που θα έπρεπε να τρέξει στον δακτύλιο 0 του guest μπορεί να τρέξει και στον δακτύλιο 0 του Host σε λειτουργία VMX (Virtual Machine eXtensions).

## 3.4 KVM (Kernel-based Virtual Machine)

Ο KMV (Kernel-based Virtual Machine) είναι μια λύση full-virtualization (type-1) σε Linux για αρχιτεκτονική x86 που υποστηρίζει Intel VT-x ή AMD AMD-V hardware-virtualization. Ξεκίνησε το 2007 με την ενσωμάτωση του στον πυρήνα Linux 2.6.20.

Ο ΚVΜ αν και μπορεί να τρέξει μόνο σε Linux υποστηρίζει σχεδόν όλα τα λειτουργικά συστήματα σαν guest OS. Χρησιμοποιεί τον τροποποιημένο πυρήνα του Linux σαν bare metal hypervisor, κάτι το οποίο του δίνει εξαιρετικό support σε υλικό από την κοινότητα του Linux. Ο ΚVΜ κάνει χρήση των τεχνολογιών Intel VT-x και AMD AMD-V που βρίσκεται πλέον σε όλους τους σύγχρονους επεξεργαστές και μπορεί μέσω αυτών να τρέχει κώδικα του guest VM απευθείας στον επεξεργαστή του Host.

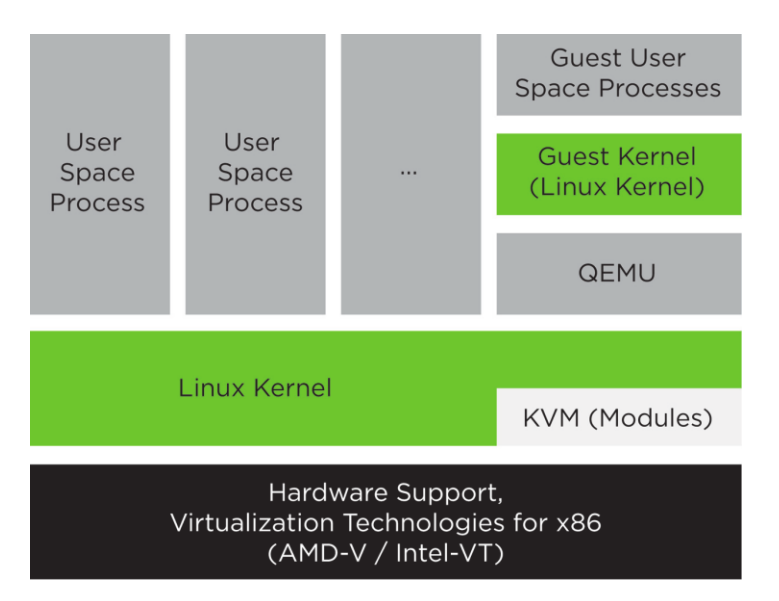

Εικόνα 15: KVM architecture [35]

Σύμφωνα με την αρχιτεκτονική του KVM τα virtual machine φιλοξενούνται σαν κανονικές διεργασίες Linux, το οποίο τους δίνει πρόσβαση σε όλες τις δυνατότητες του πυρήνα (hardware, ασφάλεια, εφαρμογές κλπ). Υποστηρίζει live migrations, χωρίς διακοπή υπηρεσιών κατά την μεταφορά και snapshots, ώστε να σώζεται η κατάσταση των virtual machine και να χρησιμοποιείται στο μέλλον.

# **3.5** Σύγκριση μεταξύ VMware ESXi, Hyper-V, XenServer, VirtualBox και KVM

Αν θέλουμε να συγκρίνουμε όλες αυτές τις λύσεις που έχουμε δει μέχρι τώρα θα διαπιστώσουμε ότι όλοι οι Hypervisors είναι τύπου-1 εκτός από τον Oracle VM VirtualBox ο οποίος είναι τύπου-2 (Hosted). Αυτοί που είναι τύπου-1 διαχωρίζονται επιπλέον σε αυτούς που έχουν Monolithic (ESXi) και Microkernel (Hyper-V και Xen) αρχιτεκτονική. Ο KVM δεν μπορεί να μπει σε καμία, γιατί δανείζεται χαρακτηριστικά και από τις 2 κατηγορίες. Στην monolithic αρχιτεκτονική ο hypervisor είναι σε ένα επίπεδο το οποίο συμπεριλαμβάνει τον πυρήνα, τους drivers των συσκευών και το input/output ενώ στην Microkernel το επίπεδο του Hypervisor ελέγχει μόνο τις απαραίτητες λειτουργίες, όπως την απομόνωση των VM και την διαχείριση μνήμης, ενώ οι υπόλοιπες διαχειρίζονται στο parent partition.

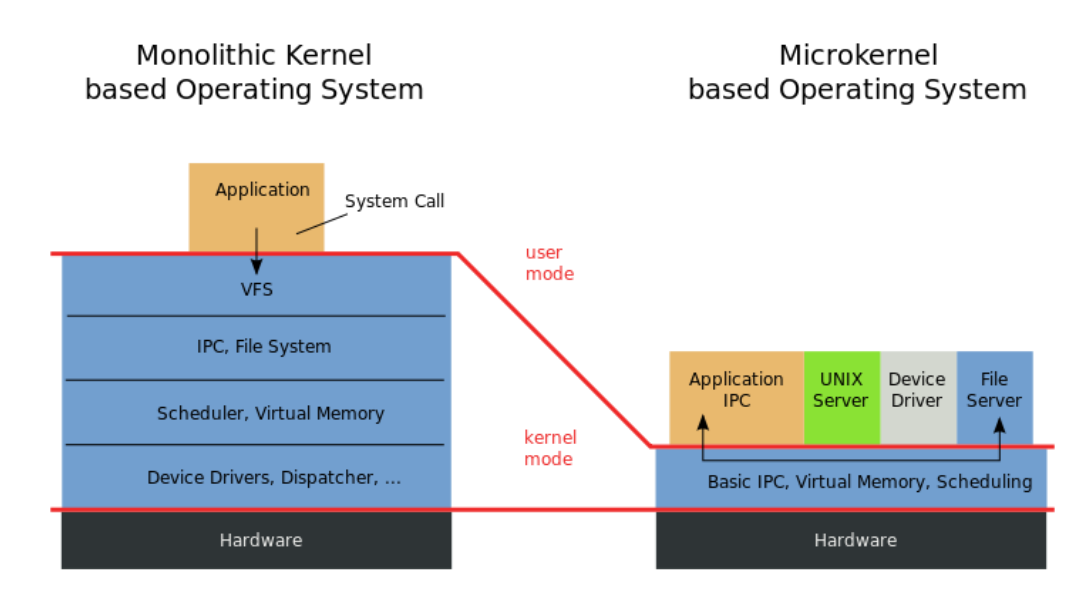

Εικόνα 16: Monolithic vs Microkernel [48]

Αν συγκρίνουμε τις 2 δημοφιλέστερες λύσεις Microsoft Hyper-V και VMware vSphere στην τελευταία τους έκδοση όσον αφορά τις δυνατότητες σε αριθμό επεξεργαστών, ποσότητα μνήμης, χωρητικότητα storage κλπ, είναι οι εξής.

| Scaling a | nd maximums            |                        |                  |                       |                 |
|-----------|------------------------|------------------------|------------------|-----------------------|-----------------|
|           |                        |                        |                  |                       |                 |
| System    | Resource               | Microsoft Hyper-V 2016 | VMware vSphere 6 | .5                    |                 |
|           |                        |                        | Free Hypervisor  | <b>Essential Plus</b> | Enterprise Plus |
| Host      | Logical Processors     | 512                    | 576              | 576                   | 576             |
|           | Physical Memory        | 24 TB                  | 4 TB?            | 4 TB?                 | 12 TB           |
|           | Virtual CPUs per Host  | 2048                   | 4096             | 4096                  | 4096            |
|           | VM per Host            | 1024                   | 1024             | 1024                  | 1024            |
|           | Nested Hypervisor      | Yes (only some OSes)   | Yes              | Yes                   | Yes             |
| VM        | Virtual CPUs per VM    | 240 for Generation2    | 8                | 128?                  | 128             |
|           |                        | 64 for Generation1     |                  |                       |                 |
|           | Memory per VM          | 12 TB for Generation2  | 6128 GB          | 6128 GB               | 6128 GB         |
|           |                        | 1 TB for Generation1   |                  |                       |                 |
|           | Maximum Virtual Disk   | 64 TB for VHDX format  | 62 TB            | 62 TB                 | 62 TB           |
|           | 2040 GB for VHD format |                        |                  |                       |                 |
|           | Number of disks        | 256 (SCSI)             | 60 (SCSI)        | 60 (SCSI)             | 60 (SCSI)       |
| Cluster   | Maximum Nodes          | 64                     | N/A              | 64                    | 64              |
|           | Maximum VMs            | 8000                   | N/A              | 8000                  | 8000            |

Πίνακας 1: VMware vSphere vs Microsoft Hyper-V

Μέσα από το Google Trends μπορούμε να δούμε την δημοτικότητα των τριών δημοφιλέστερων λύσεων virtualization τα τελευταία 5 χρόνια. Παρατηρούμε ότι το VMware παραμένει η δημοφιλέστερη λύση αν και το Hyper-V έχει κλείσει αρκετά την ψαλίδα.

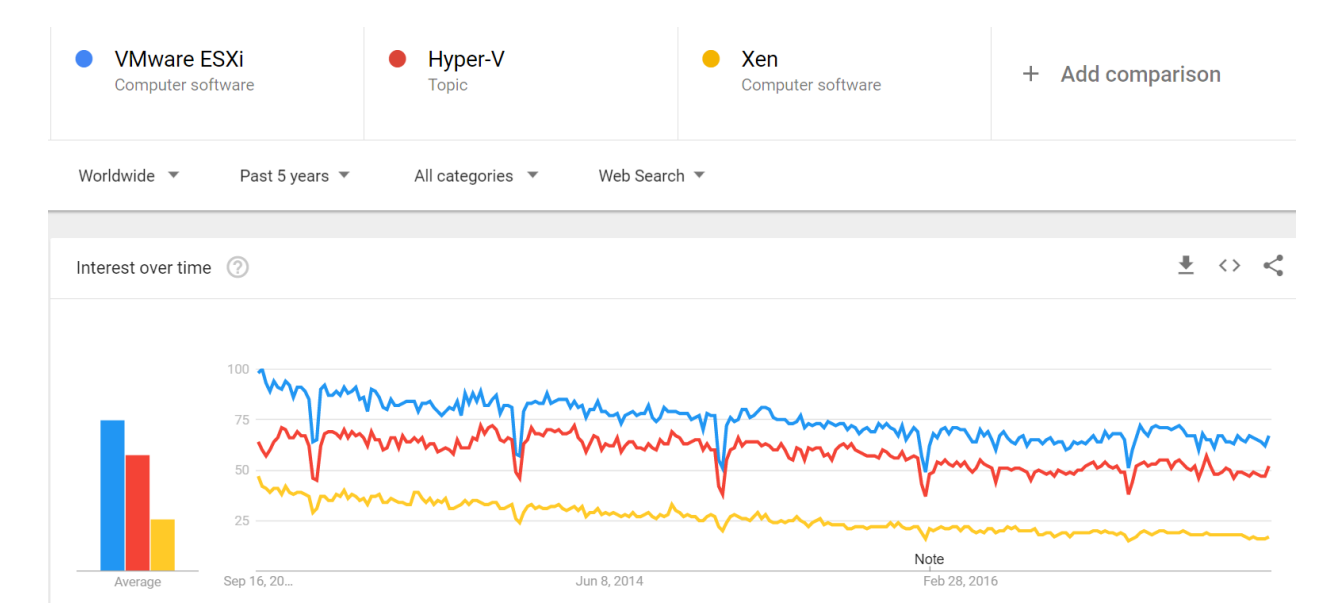

Πίνακας 2: Google trends ESXi vs Hyper-v vs Xen (τελευταία 5 χρόνια)

# Κεφάλαιο 4

# Η εγκατάσταση

Το τμήμα Πληροφορικής του Χαροκοπείου είχε ανάγκη από την εγκατάσταση λογισμικού εικονικοποίησης σε μια συστάδα εξυπηρετητών, για χρήση από προσωπικό και φοιτητές. Στην παρούσα διπλωματική εργασία έγινε εγκατάσταση και παραμετροποίηση της σουίτας VMware σε τέσσερις server, το οποίο θα δούμε αναλυτικά στην συνέχεια.

## 4.1 To Hardware

Το υλικό που είχαμε στην διάθεσή μας ήταν 4 Sun Blade X6270 M3, με τα εξής χαρακτηριστικά.

| Processors     | Processor<br>Architecture:                                      | x86 64-bit                               | Processors<br>(Installed / Maximum):     | 2/2                                 |
|----------------|-----------------------------------------------------------------|------------------------------------------|------------------------------------------|-------------------------------------|
|                | Processor<br>Summary:                                           | Two Intel Xeon<br>Processor E5<br>Series |                                          |                                     |
| Memory         | Installed RAM Size:                                             | 96 GB                                    | DIMMs<br>(Installed / Maximum):          | 12 / 24                             |
| Power          | Permitted Power<br>Consumption:<br>Actual Power<br>Consumption: | 360 watts<br>120 watts                   | PSUs<br>(Installed / Maximum):           | 0/2                                 |
| Cooling        | Inlet Air<br>Temperature:                                       | 21 °C                                    | Chassis Fans<br>(Installed / Maximum):   | 12 / 12                             |
|                | Exhaust Air<br>Temperature:                                     | 31 °C                                    | PSU Fans<br>(Installed / Maximum):       | Not<br>Supported / Not<br>Supported |
| <u>Storage</u> | Installed Disk Size:                                            | Not Available                            | Internal Disks<br>(Installed / Maximum): | 2/4                                 |
|                | Disk Controllers:                                               | Not Available                            |                                          |                                     |
| Networking     |                                                                 |                                          | Installed Ethernet NICs:                 | 2                                   |
| I/O Modules    |                                                                 |                                          | Installed FEMs<br>(Installed / Maximum): | 0/2                                 |
|                |                                                                 |                                          | Installed REMs<br>(Installed / Maximum): | 1/1                                 |

Πίνακας 3: Χαρακτηριστικά Sun Blade X6270 M3

Η διαχείριση των συγκεκριμένων server γίνεται μέσω του ILOM (Integrated Lights Out Manager), το οποίο είναι το περιβάλλον που μας επιτρέπει την παρακολούθηση και την διαχείριση των server μέσω web, ακόμα και όταν δεν υπάρχει κανένα λειτουργικό σύστημα εγκατεστημένο πάνω τους. Μας δίνει επίσης την δυνατότητα για απομακρυσμένη διαχείριση των server μέσω remote console, Remote Keyboard, Video, Mouse και Storage (RKVMS). Το remote console για να τρέξει απαιτεί Java 6.0, 32bit εγκατεστημένη, διαφορετικά με άλλη μεταγενέστερη έκδοση δεν θα ανοίξει.

#### 4.2 Εγκατάσταση ESXi server

Αρχικά κατεβάσαμε το λογισμικό "VMware vSphere 6 Enterprise Plus" για το οποίο είχε άδεια το Πανεπιστήμιο μέσω του Portal της σχολής <u>http://portal.hua.gr/</u>. Το αρχείο που χρειαζόμασταν ήταν το VMware-VMvisor-Installer-6.0.0.update02-3620759.x86\_64.iso, το οποίο είναι το iso εγκατάστασης του VMware ESXi Hypervisor.

#### Order Summary

Order Number: 100538054449 Order Date: 2017-04-03

## Download Your Software

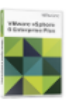

VMware vSphere 6 Enterprise Plus Expires: 2019-04-03 File: VMware-VMvisor-Installer-6.0.0.update02-3620759.x86\_64.iso Download Size: 357 MB File: VMware-viclient-all-6.0.0-3562874.exe Download Size: 348 MB

Εικόνα 17: VMware suite download

Για να ξεκινήσει η εγκατάσταση πρέπει να φορτώσουμε μέσω του ILOM remote console, το αρχείο iso. Στην συνέχεια επιλέγουμε την τοποθεσία που θα γίνει η εγκατάσταση. Σε αυτή την περίπτωση επιλέξαμε να κάνουμε την εγκατάσταση στον τοπικό σκληρό δίσκο των 271 GB.

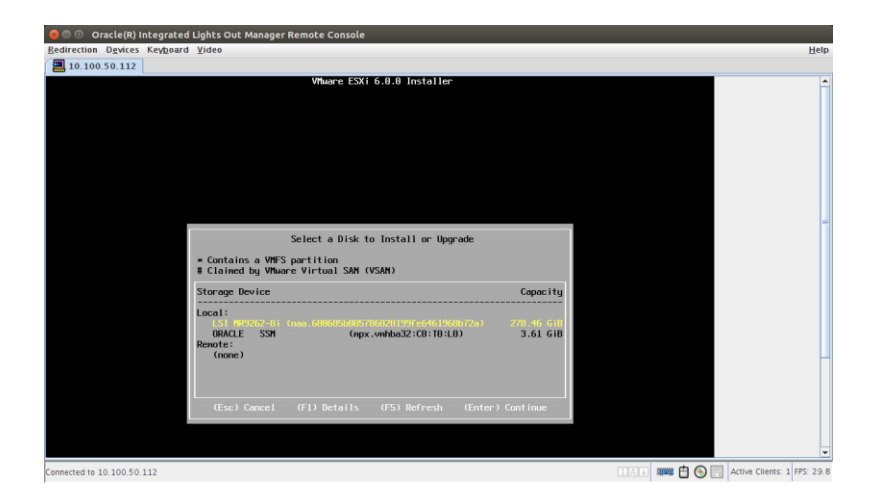

Εικόνα 18: ESXi installation, storage selection

Στην συνέχεια αφού προχωρήσει και ολοκληρωθεί η εγκατάσταση,

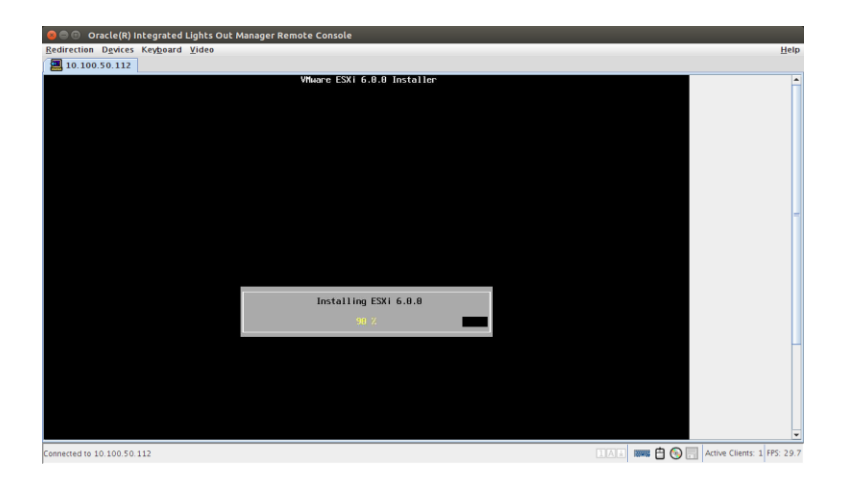

Εικόνα 19: VMware ESXi installation, progress

θα ρυθμίσουμε τον κωδικό που θα χρησιμοποιούμε για την πρόσβασή μας στον ESXi.

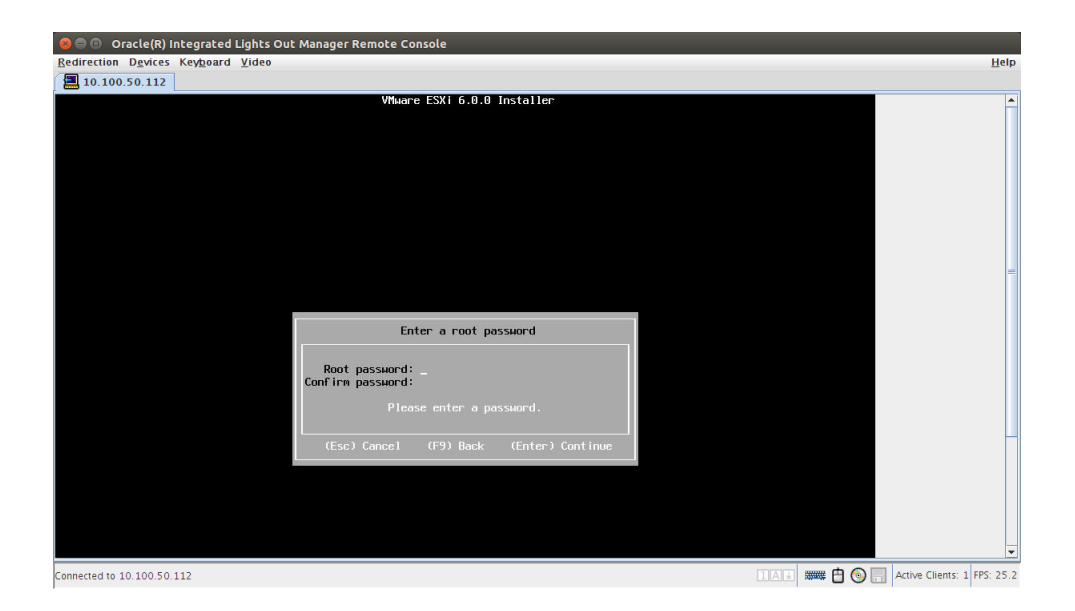

#### Εικόνα 20: VMware ESXi, setup root password

Στην συνεχεία όπως μας υπενθυμίζει το ίδιο το πρόγραμμα, θα πρέπει να εισέλθουμε στις ρυθμίσεις δικτύου, αφού πρώτα γίνει η απαραίτητη αυθεντικοποίηση με τον κωδικό που είχαμε δηλώσει κατά την εγκατάσταση.

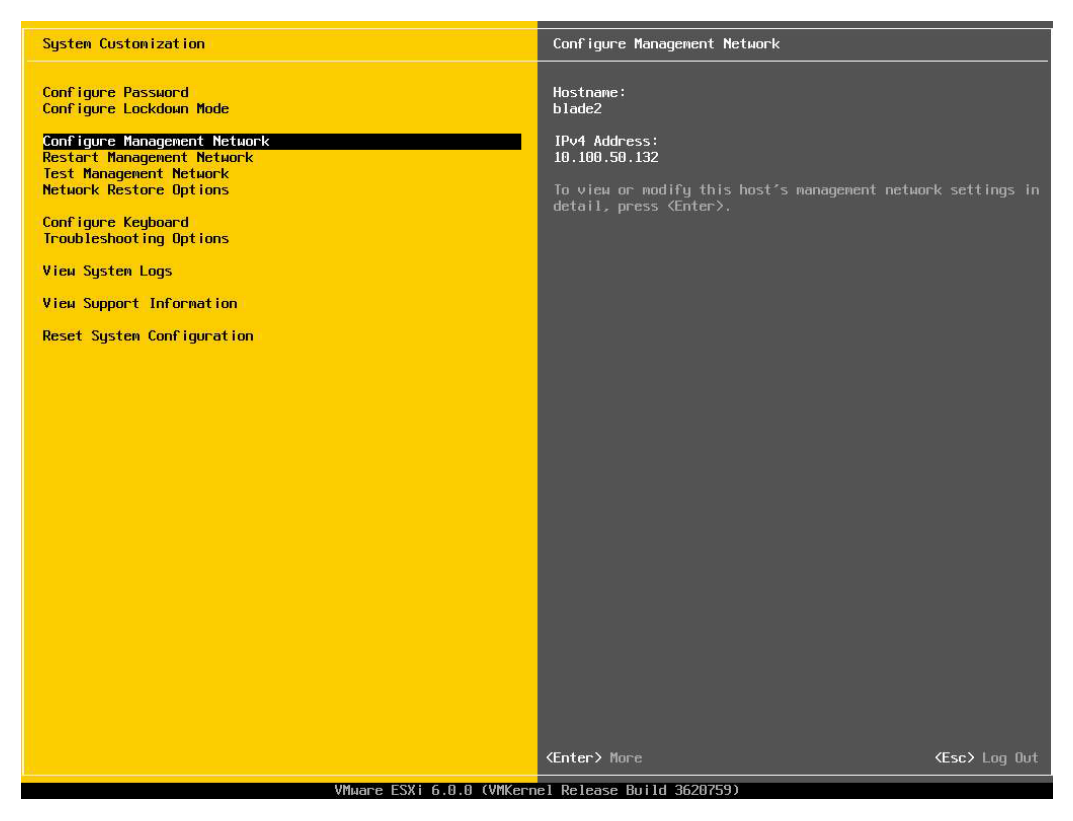

Εικόνα 21: ESXi, settings menu

Το ζητούμενο μας τώρα είναι να περάσουμε τις απαραίτητες ρυθμίσεις ώστε να μπορεί το περιβάλλον του ESXi server να βγει στην IP (Internet Protocol) που επιθυμούμε, αλλά και να δώσουμε την κατάλληλη IP για τον DNS (Domain Name System) server της σχολής.

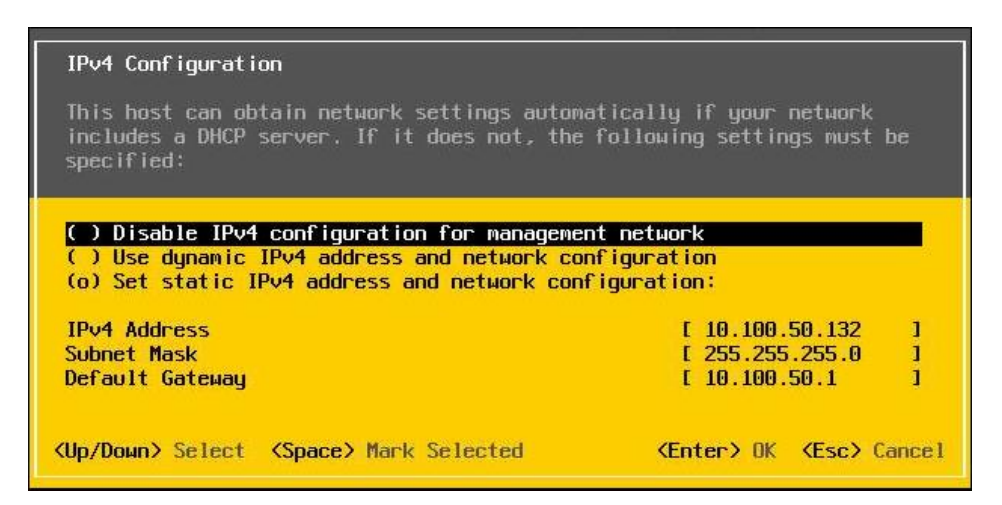

Εικόνα 22: ESXi, IPv4 configuration

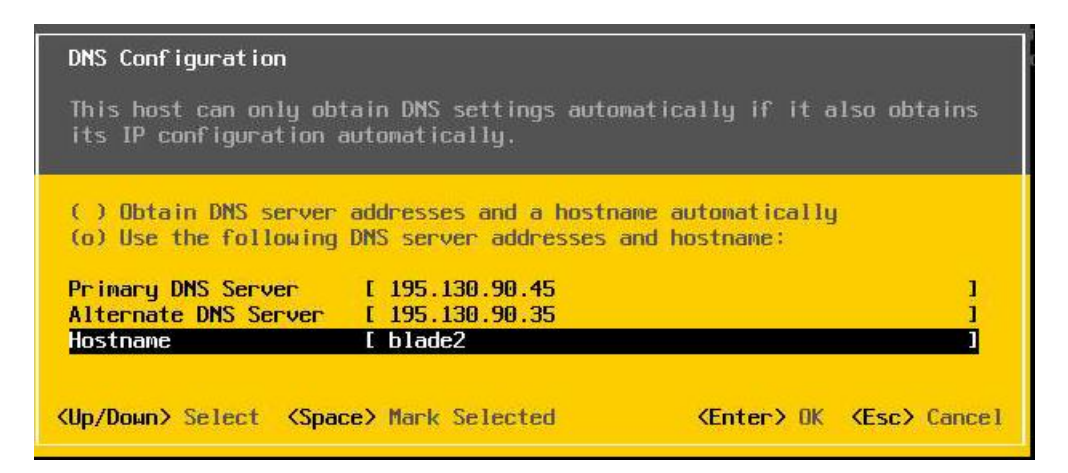

Εικόνα 23: ESXi, DNS configuration

Αφού ολοκληρώσουμε τις ρυθμίσεις και τις αποθηκεύσουμε, το περιβάλλον του ESXi είναι πλέον διαθέσιμο βάζοντας την IP που έχουμε δηλώσει σε ένα browser. Αρχικά μας βγάζει μια σειρά επιλογών. Μπορούμε να κατεβάσουμε την έκδοση του vSphere Client για έκδοση Windows, μπορούμε να χρησιμοποιήσουμε απευθείας την έκδοση web client, να κατεβάσουμε το vCenter Server, να διαβάσουμε το documentation, να περιηγηθούμε στο datastore του Host και διάφορες άλλες επιλογές.

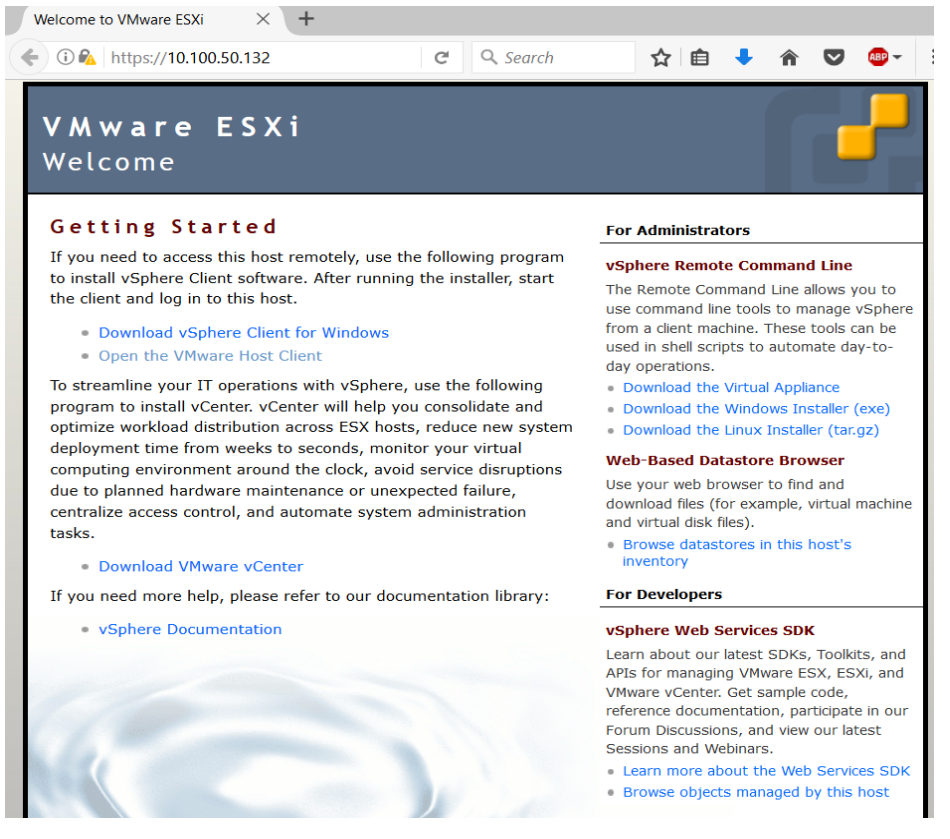

Εικόνα 24: ESXi, intro screen

Αυτό που μας ενδιαφέρει εμάς είναι να συνδεθούμε στον web client που μας δίνει άμεση πρόσβαση στο περιβάλλον του ESXi.

| VII                   | nware <sup>®</sup> |                       |
|-----------------------|--------------------|-----------------------|
|                       |                    |                       |
| User name<br>Password | root               | <b>vm</b> ware" esxi" |
|                       | Log in             |                       |

Εικόνα 25: ESXi, login screen

Η βασική οθόνη του ESXi μας δίνει κατευθείαν τις πιο βασικές πληροφορίες που μπορεί να χρειαζόμαστε σχετικά με τον Host στον οποίο τρέχει, όπως επεξεργαστή, μνήμη, αποθηκευτικό χώρο και το ποσοστό χρήσης του καθενός. Στο πεδίο αριστερά έχουμε πληροφορίες σχετικά με το ποια VM είναι συνδεδεμένα πάνω του, ποια datastore και ποια σε ποια δίκτυα είναι συνδεδεμένο. Στην κορυφή έχουμε επιλογές σχετικά με την λειτουργία του host (shut down, reboot), αλλά και για δημιουργία VM.

| vmware esxi                                                                                 |                                                                                                    |                                                                       |                                                                                             |               |           |        |                                                                     | root@10.100.50.132 •   Help •                      | I Q Search                                    |
|---------------------------------------------------------------------------------------------|----------------------------------------------------------------------------------------------------|-----------------------------------------------------------------------|---------------------------------------------------------------------------------------------|---------------|-----------|--------|---------------------------------------------------------------------|----------------------------------------------------|-----------------------------------------------|
|                                                                                             |                                                                                                    |                                                                       |                                                                                             |               |           |        |                                                                     |                                                    |                                               |
| Navigator                                                                                   | blade2.dit.hua.gr                                                                                                    |                                                                       |                                                                                             |               |           |        |                                                                     |                                                    |                                               |
| Host     Manage     Monitor                                                                 | Manage with vCenter Server                                                                                                    | 🐒 Create/Register VM \mid 🛅 Shut d                                    | lown 🖹 Reboot 🛛                                                                             | 🤁 Refresh   🔅 | Actions   |        |                                                                     | CPU<br>USED: 2.4 GHz                               | FREE: 10.7 GHz<br>13%<br>CAPACITY: 19.2 GHz   |
| Virtual Machines     The Virtual Machines     The Virtual Machines     The Virtual Machines | Version:<br>State:<br>Uptime:                                                                                                    | 6.0.0 (Build 3620759)<br>Normal (connected to vCenter 5<br>85.26 days | 6.0.0 (bill/s302759)<br>Normal (connected to vCenter Server at 10.100.50.136)<br>65.28 days |               |           |        |                                                                     | USED: 10.72.08                                     | FREE: 85.27 GB<br>11%<br>CAPACITY: 95.99 GB   |
| Monitor<br>More VMs                                                                         |                                                                                                    |                                                                       |                                                                                             |               |           |        |                                                                     | STORAGE<br>USED: 38,13 GB                          | FREE: 2.95 TB<br>1%<br>CAPACITY: 2.99 TB      |
| Networking                                                                                  | - Hardware                                                                                                    |                                                                       |                                                                                             |               |           |        | - Configuration                                                     |                                                    |                                               |
| 🖂 🐜 vmk0                                                                                    | Manufacturer                                                                                                    | Oracle Corporation                                                    |                                                                                             |               |           |        | Image profile                                                       | (Updated) ESXi-6.0.0-20160302001-standard (blade2) |                                               |
| More networks                                                                               | Model                                                                                                    | Sun Blade X6270 M3                                                    |                                                                                             |               |           |        | vSphere HA state                                                    | Agent running                                      |                                               |
|                                                                                             | Decention of the second second sec | 8 CPUs x Intel(R) Xeon(R) CPU E                                       | 8 CPUs x Intel(R) Xeon(R) CPU E5-2609 0 @ 2.40GHz                                           |               |           |        | ► vMotion                                                           | Supported                                          |                                               |
|                                                                                             | Memory                                                                                                    | 95.99 GB                                                              |                                                                                             |               |           |        | System Information                                                  |                                                    |                                               |
|                                                                                             | Virtual flash                                                                                                    | 0 B used, 0 B capacity                                                | 0 B used, 0 B capacity                                                                      |               |           |        | Date/time on host                                                   | Thursday, August 03, 2017, 19:49:50                |                                               |
|                                                                                             | Metworking                                                                                                    | blade2.dit.hua.gr                                                     |                                                                                             |               |           |        | Asset tag                                                           | NIA                                                |                                               |
|                                                                                             | ✓                                                                                                    |                                                                       |                                                                                             |               |           |        | Service tag                                                         | 1240FMY035                                         |                                               |
|                                                                                             | Physical adapters                                                                                                    | 3                                                                     |                                                                                             |               |           |        | BIOS version                                                        | 20030400                                           |                                               |
|                                                                                             | Datastores                                                                                                    | Name                                                                  | Туре                                                                                        | Capacity      | Free      |        | BIOS release date                                                   | Wednesday, November 28, 2012, 02:00:00             |                                               |
|                                                                                             |                                                                                                    | Datastore0                                                            | VMFS5                                                                                       | 99.75 GB      | 98.8 GB   | ^      | - Derformance ourmany last how                                      |                                                    |                                               |
|                                                                                             |                                                                                                    | Datastore1                                                            | VMFS5                                                                                       | 2.63 TB       | 2.59 TB   |        | + Performance summary last nou                                      | 1                                                  |                                               |
|                                                                                             |                                                                                                    | datastoreBlade2                                                       | VMFS5                                                                                       | 271 GB        | 269.78 GB | $\sim$ |                                                                     | Consumed host CPU                                  | auto)                                         |
|                                                                                             |                                                                                                    |                                                                       |                                                                                             |               |           |        | 100<br>(C) 80<br>100<br>100<br>100<br>100<br>100<br>100<br>100<br>1 | 19:00 18:16 19:25 19:23 19:41<br>Time              | 80 Consummed host memory (GB)<br>40 220 19:49 |
|                                                                                             | 📋 Recent Tasks                                                                                                    |                                                                       |                                                                                             |               |           |        |                                                                     |                                                    |                                               |

Εικόνα 26: ESXi, home screen

Η διαδικασία της εγκατάστασης επαναλήφθηκε άλλες 3 φορές, για τα υπόλοιπα και πανομοιότυπα Sun blade που είχαμε στην διάθεσή μας. Οι ρυθμίσεις του καθενός φαίνονται στο παρακάτω πίνακα. Τις διευθύνσεις IPv6 τις είχαμε απενεργοποιήσει εντελώς.

| ESXi setup        |                   |                   |                   |                   |
|-------------------|-------------------|-------------------|-------------------|-------------------|
| Sun Server        | 10.100.50.112     | 10.100.50.113     | 10.100.50.114     | 10.100.50.115     |
| IPv4 address      | 10.100.50.132     | 10.100.50.133     | 10.100.50.134     | 10.100.50.135     |
| IPv4 subnet mask  | 255.255.255.0     | 255.255.255.0     | 255.255.255.0     | 255.255.255.0     |
| IPv4 Default gate | 10.100.50.1       | 10.100.50.1       | 10.100.50.1       | 10.100.50.1       |
|                   |                   |                   |                   |                   |
| Primary DNS       | 195.130.90.45     | 195.130.90.45     | 195.130.90.45     | 195.130.90.45     |
| Alternate DNS     | 195.130.90.35     | 195.130.90.35     | 195.130.90.35     | 195.130.90.35     |
| Hostname          | blade2.dit.hua.gr | blade3.dit.hua.gr | blade4.dit.hua.gr | blade5.dit.hua.gr |

Πίνακας 4: ESXi, IPv4, DNS, Hostname settings

Το επόμενο βήμα αφού έχουμε ήδη εγκαταστήσει τον ESXi και στα 4 Sun blades, είναι να τα συνδέσουμε με τον SAN FC storage των 2.73 TB. Τα Blade διαθέτουν από έναν Emulex LPe12000-S 8Gbps Fibre Channel Adapter, ο οποίος μπορεί να συνδεθεί με τον Sun StorageTek 6140 με ταχύτητες 4 Gbps. Μετά την φυσική τους σύνδεση στο server room, κάναμε την αντιστοίχιση μέσω του διαχειριστικού περιβάλλοντος του Sun storage, μέσα από Windows XP.

#### WWN (Worldwide name)

Τα FC storage χρησιμοποιούν μια μοναδική ταυτότητα, αντίστοιχη με την MAC address στις κάρτες Ethernet, που ονομάζεται Worldwide name (WWN). Για να έχουμε πρόσβαση σε αυτή την πληροφορία πρέπει να κάνουμε login από τον Windows vSphere client, γιατί μέσω του web client δεν μας δίνεται αυτή η πληροφορία. Είναι 2 τύποι των WWN, ο WWnN και ο WWpN. Το WWnN (World Wide Node Name) αναφέρεται σε όλη την συσκευή/αντάπτορα, ενώ ο WWpN (World Wide Port Name) σε κάθε θύρα της συσκευής. Αφού κάνουμε την αντιστοίχηση ο FC storage είναι πλέον διαθέσιμος στα Blades.

#### VMware VMFS (Virtual Machine File System)

To file system που χρησιμοποιεί το VMware είναι το VMFS (Virtual Machine File System) το οποίο είναι ένα cluster file system το οποίο διευκολύνει την χρήση virtualization. Τα cluster file systems μπορούν να γίνονται mount ταυτόχρονα από πολλούς server. Δίνει έτσι την δυνατότητα σε διαφορετικούς host να έχουν πρόσβαση σε storage των virtual machine ταυτόχρονα. Είναι φτιαγμένο για μπορεί να διαχειρίζεται μεγάλα αρχεία και μπορεί να τα κλειδώνει προστατεύοντας τα από αλλαγές. Στην έκδοση VMFS 5 που χρησιμοποιούμε μπορεί να υποστηρίξει μέχρι 64 TB αποθηκευτικού χώρου και 62 TB μέγιστο μέγεθος αρχείων.

#### **4.3 Εγκατάσταση VMware vCenter Server**

Αφού είχαμε ήδη εγκαταστήσει τον ESXi server και στα 4 Sun Blades και αφού τα είχαμε ήδη συνδέσει με τον FC storage των 2.71 TB ήμασταν έτοιμοι για την εγκατάσταση του vCenter Server Appliance.

Αρχικά κατεβάσαμε από το Portal της σχολής, <u>http://portal.hua.gr/</u> το αρχείο iso που περιείχε μέσα όλα τα απαραίτητα για την εγκατάσταση.

Order Number: 100542230674 Order Date: 2017-04-26

#### Download Your Software

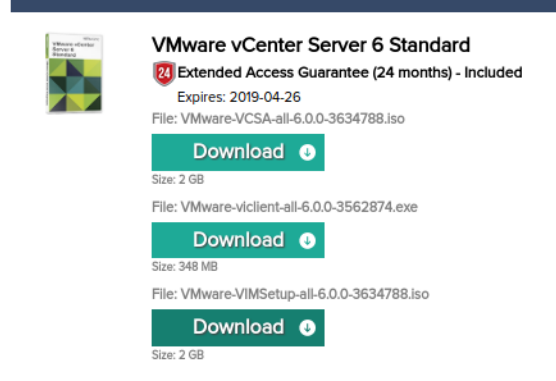

Εικόνα 27: VCSA download

Το αρχείο iso περιείχε ένα εκτελέσιμο αρχείο, "VMware Client Integration Plugin", το οποίο εγκαθίσταται σε σύστημα με λειτουργικό Windows και δεν απαιτεί την εγκατάσταση του vSphere client. Στην συνέχεια ανοίγουμε το αρχείο vcsa-setup.html το οποίο θα μας ανοίξει το περιβάλλον εγκατάστασης μέσα από ένα web browser. Το πρώτο πράγμα που θα μας ζητήσει είναι τον ESXi Host στον οποίο θα γίνει η εγκατάσταση.

| End User License Agreement<br>Connect to target server                                                                                                    | Connect to target server<br>Specify the ESXI host or vCenter Server on which to deploy the vCenter Server Appliance.                            |                                                                                                    |                                                                                 |                     |  |  |  |  |
|----------------------------------------------------------------------------------------------------|----------------------------------------------------------------------------------------------------|----------------------------------------------------------------------------------------------------|---------------------------------------------------------------------------------|---------------------|--|--|--|--|
| Set up virtual machine                                                                                                    | FQDN or IP Address:                                                                                                    | 10.100.50.132                                                                                                    |                                                                                 |                     |  |  |  |  |
| Select deployment type<br>Set up Single Sign-on                                                                                                    | User name:                                                                                                    | root                                                                                                    | 0                                                                               |                     |  |  |  |  |
| Single Sign-on Site<br>Select appliance size                                                                                                    | Password:                                                                                                    | •••••                                                                                                    |                                                                                 |                     |  |  |  |  |
| Single Sign-on Site<br>Select appliance size<br>Select datastore<br>Configure database<br>0 Network Settings<br>1 Customer Experience<br>uprovement Program<br>2 Ready to complete | <ul> <li>Before proceeding, if t</li> <li>Make sure the ESXi</li> <li>When deploying to a portgroup. After deploying to a portgroup.</li> </ul> | he target is an ESXi host.<br>host is not in lock down mode or<br>a vSphere Distributed Switch (VDS<br>loyment, it can be moved to a stal | maintenance mode.<br>3), the appliance must be depl<br>ic or dynamic portgroup. | oyed to an ephemer. |  |  |  |  |

Εικόνα 28: VCSA installation, host selection

Στην συνέχεια αφού δώσουμε όνομα και κωδικό πρόσβασης για to virtual machine το οποίο θα δημιουργηθεί για να τρέχει το vCenter Server, θα πρέπει να επιλέξουμε τον τύπο της εγκατάστασης σχετικά με την ενσωμάτωση ή όχι του platform service controller, στο virtual machine που θα γίνει η εγκατάσταση. Το κριτήριο για αυτή την επιλογή είναι το μέγεθος της εγκατάστασης (τον αριθμό των vCenter server, ESXi host και των VM που θα τρέχουν). Στην δική μας περίπτωση που θα έχουμε έναν vCenter με 4 Hosts δεν είχαμε κανένα λόγο να δημιουργήσουμε εξωτερικό platform service controller.

| <ul> <li>1 End User License Agreement</li> <li>2 Connect to target server</li> </ul> | Select deployment type<br>Select the services to deploy onto this appliance.                                       |                                                                                                    |  |  |  |  |  |  |
|--------------------------------------------------------------------------------------|----------------------------------------------------------------------------------------------------|----------------------------------------------------------------------------------------------------|--|--|--|--|--|--|
| 3 Set up virtual machine                                                             | vCenter Server 6.0 requires a Platform Services Contr<br>Sign-On Licensing and Certificate Management An           | roller, which contains shared services such as Single<br>embedded Platform Services Controller is deployed on the           |  |  |  |  |  |  |
| 4 Select deployment type                                                             | same Appliance VM as vCenter Server. An external Platform Services Controller is deployed in a separate Appliance  |                                                                                                    |  |  |  |  |  |  |
| 5 Set up Single Sign-on                                                              | VM. For smaller installations, consider vCenter Server<br>installations with multiple vCenter Servers, consider of | r with an embedded Platform Services Controller. For larger<br>one or more external Platform Services Controllers. Refer to |  |  |  |  |  |  |
| 6 Single Sign-on Site                                                                | the vCenter Server documentation for more information                                                              | re vCenter Server documentation for more information.                                                                       |  |  |  |  |  |  |
| 7 Select appliance size                                                              | Note: Once you install vCenter Server, you can only ch                                                             | ange from an embedded to an external Platform Services                                                                      |  |  |  |  |  |  |
| 8 Select datastore                                                                   | Controller with a fresh install.                                                                                   |                                                                                                    |  |  |  |  |  |  |
| 9 Configure database                                                                 | Embedded Platform Services Controller                                                                              |                                                                                                    |  |  |  |  |  |  |
| 10 Network Settings                                                                  |                                                                                                    | VM or Host                                                                                                    |  |  |  |  |  |  |
| 11 Customer Experience                                                               | Install vCenter Server with an Embedded                                                                            | Controller                                                                                                    |  |  |  |  |  |  |
| Improvement Program                                                                  | Platform Services Controller                                                                                       |                                                                                                    |  |  |  |  |  |  |
| 12 Ready to complete                                                                 |                                                                                                    |                                                                                                    |  |  |  |  |  |  |
|                                                                                      | External Platform Services Controller                                                                              | VM or Host                                                                                                    |  |  |  |  |  |  |
|                                                                                      | C Install Platform Services Controller                                                                             | Platform Services                                                                                                    |  |  |  |  |  |  |
|                                                                                      | C Install vCenter Server (Requires External                                                                        |                                                                                                    |  |  |  |  |  |  |
|                                                                                      | Platform Services Controller)                                                                                      | VM or Host VM or Host                                                                                                    |  |  |  |  |  |  |
|                                                                                      | f .                                                                                                    | vCenter Server                                                                                                    |  |  |  |  |  |  |
|                                                                                      |                                                                                                    |                                                                                                    |  |  |  |  |  |  |

Εικόνα 29: VCSA install, deployment type

Το επόμενο βήμα είναι να δημιουργήσουμε ένα SSO (Single Sign-on) domain για την εισαγωγή μας στο vCenter server. Στην περίπτωση που είχαμε ήδη εγκαταστήσει κάποιον vCenter server platform service controller θα βάζαμε τα στοιχεία που είχαμε ήδη για την εισαγωγή μας μέσω SSO.

| End User License Agreement<br>Connect to target server                                      | Set up Single Sign-on (SSO)<br>Create or join a SSO domain. An SSO configuration cannot be changed after deployment. |                                        |                                 |                 |  |  |  |  |
|---------------------------------------------------------------------------------------------|----------------------------------------------------------------------------------------------------|----------------------------------------|---------------------------------|-----------------|--|--|--|--|
| Set up virtual machine<br>Select deployment type                                            | <ul> <li>Create a new SSO domain</li> <li>Join an SSO domain in an e</li> </ul>                                      | existing vCenter 6.0 platform se       | vices controller                |                 |  |  |  |  |
| Set up Single Sign-on<br>Select appliance size                                              | vCenter SSO User name:                                                                                               | administrator                          |                                 |                 |  |  |  |  |
| 7 Select datastore                                                                          | vCenter SSO Password:                                                                                                | •••••                                  | 0                               |                 |  |  |  |  |
| 8 Configure database<br>9 Network Settings<br>10 Customer Experience<br>Improvement Program | Confirm password:                                                                                                    | •••••                                  |                                 |                 |  |  |  |  |
|                                                                                             | SSO Domain name:                                                                                                    | vsphere.local                          | 0                               |                 |  |  |  |  |
| 11 Ready to complete                                                                        | SSO Site name:                                                                                                    | vcenter                                | 0                               |                 |  |  |  |  |
|                                                                                             | ▲ Before proceeding, mak<br>Active Directory domain name                                                             | e sure that the vCenter Single S<br>a. | ign-On domain name used is diff | erent than your |  |  |  |  |

Εικόνα 30: VCSA installation, SSO setup

| 1 End User License Agreement<br>2 Connect to target server               | Select appliance size<br>Specify a deployment size   | e for the new appliance                                                                                                    |
|--------------------------------------------------------------------------|------------------------------------------------------|----------------------------------------------------------------------------------------------------|
| 3 Set up virtual machine<br>4 Select deployment type                     | Appliance size:                                      | Tiny (up to 10 hosts, 100 VMs)                                                                                                    |
| 5 Set up Single Sign-on<br>6 Select appliance size<br>7 Select datastore | Description:                                         |                                                                                                    |
| 8 Configure database<br>9 Network Settings                               | This will deploy a Tiny V<br>This option contains vC | /M configured with 2 vCPUs and 8 GB of memory and requires 120 GB of disk space.<br>Senter Server with an embedded Platform Services Controller. |
| 10 Customer Experience<br>mprovement Program                             |                                                      |                                                                                                    |
| 1 Ready to complete                                                      |                                                      |                                                                                                    |
|                                                                          |                                                      |                                                                                                    |
|                                                                          |                                                      |                                                                                                    |
|                                                                          |                                                      |                                                                                                    |

Εικόνα 31: VCSA installation, appliance size

Η επιλογή του μεγέθους της εγκατάστασης θα καθορίσει τους πόρους (cpu, ram, storage) που θα διατεθούν στο virtual machine που θα τρέχει το vCenter Server ώστε να μπορεί να λειτουργεί απρόσκοπτα.

Οι απαιτήσεις για τον VCSA 6.0 ανάλογα με το μέγεθος της εγκατάστασης αλλά και την ενσωμάτωση ή όχι του platform service controller, είναι οι εξής.

| Resource                               | Requirement                                                                                                    |
|----------------------------------------|----------------------------------------------------------------------------------------------------|
| Disk storage on the host machine       | Embedded Platform Services Controller:<br>• Tiny: 120GB<br>• Small: 150GB<br>• Medium: 300GB<br>• Large: 450GB                                                           |
|                                        | External Platform Services Controller:<br>• Tiny: 86GB<br>• Small: 108GB<br>• Medium: 220GB<br>• Large: 280GB                                                            |
|                                        | External Platform Services Controller Appliance:<br>• Tiny: 30GB<br>• Small: 30GB<br>• Medium: 30GB<br>• Large: 30GB                                                     |
| Memory in the vCenter Server Appliance | Platform Services Controller Only: 2GB Ram<br>All components on one Appliance.<br>• Tiny: 8GB RAM<br>• Small: 16GB RAM<br>• Medium: 24GB RAM<br>• Large: 32GB - 64GB RAM |
| CPUs in the vCenter Server Appliance   | Platform Services Controller Only: 2 CPUs<br>All components on one Appliance.<br>• Tiny: 2 CPUs<br>• Small: 4 CPUs<br>• Medium: 8 CPUs<br>• Large: 16 CPUs               |

Πίνακας 5: VCSA installation, appliance size

Η επόμενη επιλογή που θα κάνουμε σχετίζεται με το storage στο οποίο θα γίνει η εγκατάσταση του vCenter Server και είναι μεταξύ του datastore των 271 GB που διαθέτει το Sun blade και των 2.71 TB του San Fibre storage το οποίο όπως δείξαμε προηγουμένως έχουμε ήδη συνδέσει και με τους 4 ESXi hosts.

| 1 End User License Agreement<br>2 Connect to target server                      | Select datastore<br>Select the storage location for this deployment |                                 |                         |                     |                      |                         |  |  |
|---------------------------------------------------------------------------------|---------------------------------------------------------------------|---------------------------------|-------------------------|---------------------|----------------------|-------------------------|--|--|
| 3 Set up virtual machine<br>4 Select deployment type<br>5 Set up Single Sign on | The following da<br>and all of the vir                              | atastores are ac<br>tual disks. | cessible. Select the de | stination datastore | for the virtual mach | ine configuration files |  |  |
| 6 Select appliance size                                                         | Name                                                                | Туре                            | Capacity                | Free                | Provisioned          | Thin Provisioning       |  |  |
| 7 Select datastore                                                              | datastore1                                                          | VMFS                            | 271 GB                  | 261.63 GB           | 9.13 GB              | true                    |  |  |
| 8 Configure database                                                            | FCstorage                                                           | VMFS                            | 2,788.75 GB             | 2,787.79 GB         | 0.96 GB              | true                    |  |  |
| Improvement Program<br>11 Ready to complete                                     |                                                                     |                                 |                         |                     |                      |                         |  |  |
|                                                                                 |                                                                     |                                 |                         |                     |                      |                         |  |  |

Εικόνα 32: VCSA installation, storage selection

Το επιλογή της λειτουργίας του storage ως thin disk mode, μας εξασφαλίζει μικρότερη κατανάλωση της χωρητικότητας του δίσκου, αφού δεν τον δεσμεύει όλο, αλλά μόνο το κομμάτι που βρίσκεται σε χρήση. Αν έχουμε δώσει για παράδειγμα 100 GB σε ένα VM και από αυτά χρησιμοποιούνται τα 20 GB, θα δεσμευτούν μόνο αυτά από το file system.

Ο vCenter Server χρειάζεται μια βάση δεδομένων για δική του χρήση κατά την συλλογή και αποθήκευση πληροφοριών που αφορούν τον Server. Μας δίνεται η δυνατότητα να χρησιμοποιήσουμε την ενσωματωμένη PostgreSQL ή εναλλακτικά κάποια άλλη της Oracle.

Στις ρυθμίσεις δικτύου θα ορίσουμε την IP και το τύπο της (IPv4 και static) που θα κάνει χρήση ο vCenter Server, το όνομα που θα του δώσουμε, την subnet mask, το network gateway αλλά και την IP του DNS server. Επίσης το από πού θα γίνεται ο συγχρονισμός της ώρας.

| 1 End User License Agreement<br>2 Connect to target server | Network Settings<br>Configure network settings for | this deployment.                    |                |
|------------------------------------------------------------|----------------------------------------------------|-------------------------------------|----------------|
| 3 Set up virtual machine                                   | Choose a network:                                  | VM Network 🗸                        | 0              |
| 4 Select deployment type<br>5 Set up Single Sign-on        | IP address family:                                 | IPv4 v                              |                |
| Select appliance size Select datastore Configure database  | Network type:                                      | static 🗸                            |                |
| Network Settings                                           | Network address:                                   | 10.100.50.136                       |                |
| 10 Customer Experience<br>Improvement Program              | System name [FQDN or IP address]:                  | ditvc.hua.gr                        | 0              |
| i ilianj i compose                                         | Subnet mask:                                       | 255.255.255.0                       |                |
|                                                            | Network gateway:                                   | 10.100.50.1                         |                |
|                                                            | Network DNS Servers<br>(separated by commas)       | 195,130.90.45, 195.130.90.35        |                |
|                                                            | Configure time sync:                               | Synchronize appliance time with ESX | i host<br>mas) |

Εικόνα 33: VCSA installation, network settings

Στην συνέχεια θα μας γίνει μια σύνοψη των επιλογών που έχουμε κάνει πριν ξεκινήσει η διαδικασία της εγκατάστασης.

| ✓ 1 End User License Agreement                                                                                                    | Ready to complete<br>Please review your set                                                                                                    | Ready to complete<br>Please review your settings before starting the installation.                                                                                                    |  |  |  |  |  |
|----------------------------------------------------------------------------------------------------|----------------------------------------------------------------------------------------------------|----------------------------------------------------------------------------------------------------|--|--|--|--|--|
| <ul> <li>2 Connect to target server</li> <li>3 Set up virtual machine</li> <li>4 Select deployment type</li> <li>5 Set up Single Sign-on</li> <li>6 Select appliance size</li> <li>7 Select datastore</li> <li>8 Configure database</li> <li>9 Network Settings</li> <li>10 Customer Experience</li> <li>Improvement Program</li> <li>11 Ready to complete</li> </ul> | Target server info:<br>Name:<br>Installation type:<br>Deployment type:<br>Deployment<br>configuration:<br>Datastore:<br>Disk mode:<br>Network mapping:<br>IP allocation:<br>Host Name<br>Time synchronization:<br>Database:<br>Properties: | 10.100.50.132<br>vcenter<br>Install<br>Embedded Platform Services Controller<br>Tiny (up to 10 hosts, 100 VMs)<br>FCstorage<br>thin<br>Network 1 to VM Network<br>IPv4 , static<br>Synchronize appliance time with ESXI host<br>embedded<br>SSH enabled = False<br>Customer Experience Improvement Program = Disabled<br>SSO User name = administrator<br>SSO Obmain name = vsphere.local<br>SSO Site name = vcenter<br>Network 1 IP address = 10.100.50.136<br>Host Name = vcdit hua gr<br>Network 1 netmask = 255.255.255.0<br>Default gateway = 10.100.50.1<br>DNS = 195.130.90.45,195.130.90.35 |  |  |  |  |  |

Εικόνα 34: VCSA installation, settings review

Αφού ολοκληρωθεί η εγκατάσταση παρατηρούμε ότι έχει δημιουργηθεί ένα virtual machine το οποίο τρέχει SUSE Linux στον host που είχαμε επιλέξει κατά την εγκατάσταση.

| vcenter                                                                                                    |                                                                                                    |                                                            |
|----------------------------------------------------------------------------------------------------|----------------------------------------------------------------------------------------------------|------------------------------------------------------------|
| 💕 Console 🕴 🕨 Power on 🏾 🔳 S                                                                                                    | shut down 👖 Suspend 👩 Restart   🥜 Edit settings   🧲 Refresh   🌼 Action                                                                                      | s                                                          |
| Mark and the second section of the second section of the second se | enter<br>sto OS SUSE Linux Enterprise 11 (64-bit)<br>spatibility ESXI 5.0 and later (VM version 8)<br>vare Tools Yes<br>Is 2<br>nory 8 GB<br>t name vcdit 2 | CPU<br>565 MHz<br>MEMORY<br>8.04 GB<br>STORAGE<br>28.23 GB |
| ▼ General Information                                                                                                    |                                                                                                    |                                                            |
| • Q Networking                                                                                                    | vcdit                                                                                                    |                                                            |
| VMware Tools                                                                                                    | Installed and running                                                                                                    |                                                            |
| Storage                                                                                                    | 11 disks                                                                                                    |                                                            |
| Notes                                                                                                    | VMware vCenter Server Appliance                                                                                                    | Edit notes                                                 |
| ▼ Performance summary last hour                                                                                                    | r                                                                                                    |                                                            |
| ▼ Hardware Configuration                                                                                                    |                                                                                                    |                                                            |
| 🕨 🔲 CPU                                                                                                    | 2 vCPUs                                                                                                    |                                                            |
| Memory                                                                                                    | 8 GB                                                                                                    |                                                            |
| Hard disk 1                                                                                                    | 12 GB                                                                                                    |                                                            |
| Hard disk 2                                                                                                    | 1.43 GB                                                                                                    |                                                            |
| ▶ 🗐 Hard disk 3                                                                                                    | 25 GB                                                                                                    |                                                            |
|                                                                                                    |                                                                                                    |                                                            |

Εικόνα 35: vCenter virtual machine

Από εδώ μπορούμε να ανοίξουμε μέσω της κονσόλας του vSphere client, παράθυρο που μας δίνει πρόσβαση στο virtual machine του vCenter και την δυνατότητα να αλλάξουμε κάποιες ρυθμίσεις που έχουμε ήδη επιλέξει κατά την εγκατάσταση.

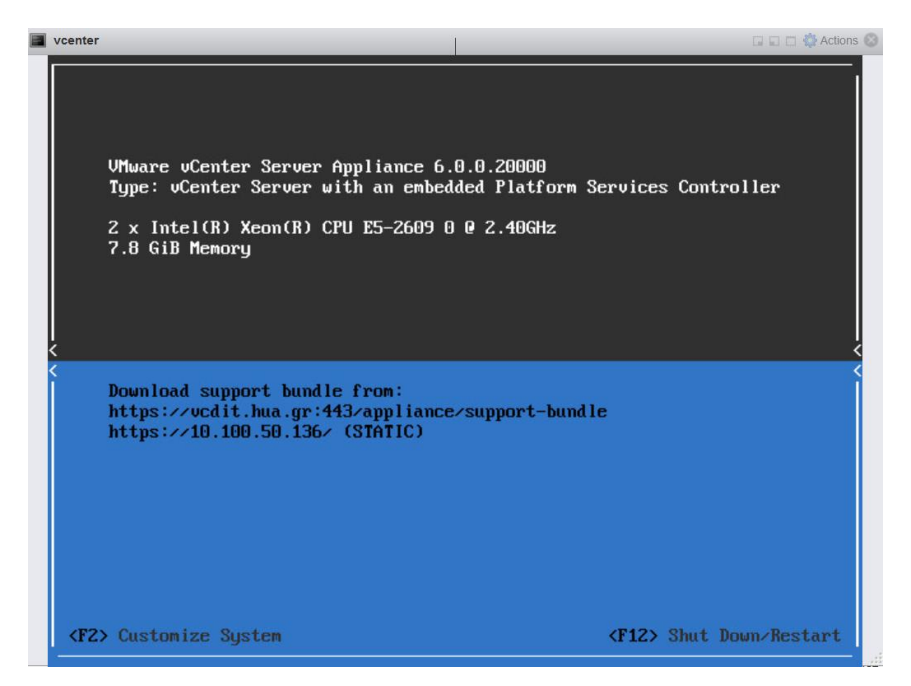

Εικόνα 36: vCenter Server Appliance

Πατώντας F2 και εισάγοντας τον κωδικό εισαγωγής μας δίνεται πρόσβαση στις ρυθμίσεις.

| System Customization                                                                                                    | Configure Management Network                                                                                                    |
|----------------------------------------------------------------------------------------------------|----------------------------------------------------------------------------------------------------|
| Configure Root Password<br>Configure Management Network<br>Restart Management Network<br>Troubleshooting Mode Options<br>View Support Information | Hostname:<br>vcdit.hua.gr<br>IP Address:<br>10.100.50.136<br>To view or modify this host's<br>management network settings in<br>detail, press <enter>.</enter> |
| <pre><up>Down&gt; Select</up></pre>                                                                                                    | <enter> More <esc> Log Out</esc></enter>                                                                                                    |
| VMware uCenter Server                                                                                                    | Appliance 6.0.0.20000                                                                                                    |

Εικόνα 37: vCenter Sever Appliance system customization

Οι ρυθμίσεις που μπορούμε να αλλάξουμε μετά την εγκατάσταση είναι αυτές του δικτύου. Πλέον έχουμε πρόσβαση στο διαχειριστικό περιβάλλον του vCenter server, είτε εισάγοντας κατευθείαν την IP στην οποία τον έχουμε δηλώσει, *10.100.50.136*, είτε στο domain, *vcdit.hua.gr.* 

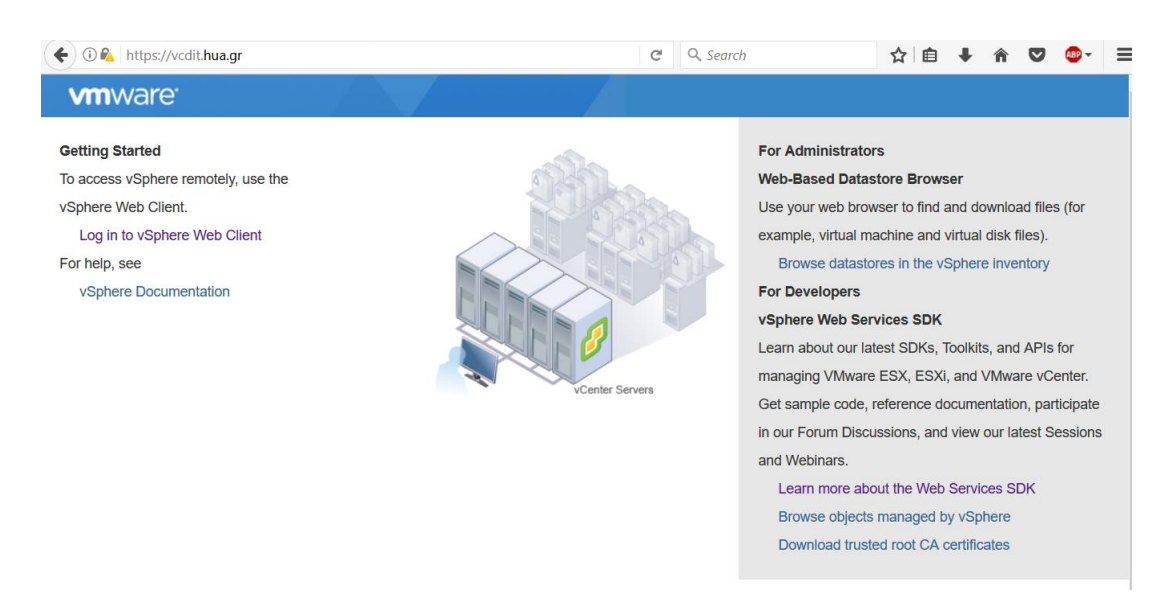

Εικόνα 38: vCenter Server, vSphere web client intro screen

Επιλέγοντας να κάνουμε login μέσω του web client, βάζοντας τον κωδικό που είχαμε επιλέξει στις ρυθμίσεις του SSO κατά την εγκατάσταση, έχουμε πλέον πρόσβαση στο περιβάλλον του vCenter Sever.

| vmware <sup>®</sup> vSphere Web Cli                                                                                                    | ent n≜≣                                                |                         |                      |                                                   | U L A                    | dministrator@VSP      | HERE.LOCAL 👻            | Help 🔹   🔍               | Search             |
|----------------------------------------------------------------------------------------------------|--------------------------------------------------------|-------------------------|----------------------|---------------------------------------------------|--------------------------|-----------------------|-------------------------|--------------------------|--------------------|
| Navigator                                                                                                    | 🚮 Home                                                 |                         |                      |                                                   |                          |                       |                         |                          | 🔯 Alarms 🛛 🏾 🗶 🗙   |
| History                                                                                                    | Home                                                   |                         |                      |                                                   |                          |                       |                         |                          | All (4) Ne Ack     |
| 🕺 Home                                                                                                    | Inventories                                            |                         |                      |                                                   |                          |                       |                         |                          |                    |
| •Center Inventory Lists             •Hosts and Clusters             •Hosts and Clusters             •VMs and Templates             •Storage             •Networking             •Policies and Profiles             •Hybrid Cloud Manager             •Verealize Orchestrator | Center<br>Inventory Lists<br>Monitoring                | Hosts and<br>Clusters   | UMs and<br>Templates | Storage                                           | Networking               | Content<br>Libraries  | Hybrid Cloud<br>Manager | vRealize<br>Orchestrator | ₹ Work In Progre I |
| Administration    Image: Tasks    Image: Log Browser    Image: Tags    Image: Tags    Image: New Search    Image: Saved Searches                                                                                                    | Administration<br>Administration<br>Roles<br>Watch How | System<br>Configuration | Licensing            | Policies<br>Customer<br>Experience<br>Improvement | Specification<br>Manager | Operations<br>Manager |                         |                          |                    |

Εικόνα 39: vCenter Server home screen

Το πρώτο βήμα που πρέπει να γίνει είναι να συνδέσουμε τον vCenter Server με τους ESXi hosts. Πηγαίνουμε στην επιλογή Hosts and Clusters -> New Datacenter για να δημιουργήσουμε ένα datacenter το *DITVMLAB* και στη συνέχεια δημιουργούμε ένα Cluster μέσα στο *DITVMLAB*, το *LAB\_CLUSTER*. Τώρα μπορούμε να συνδέσουμε τους ESXi Hosts προσθέτοντας τους στο Cluster που μόλις δημιουργήσαμε. Θα μας ζητηθεί η IP και τα στοιχεία εισαγωγής του καθενός (user name/password). Αν κάποιος από αυτούς έχει πάνω του συνδεδεμένα virtual machines τότε θα προστεθούνε και αυτά και θα μπορούμε πλέον να τα διαχειριζόμαστε από το vCenter Server.

## 4.4 Δημιουργία virtual machine

Αφού έχουμε ολοκληρώσει την εγκατάσταση θα δοκιμάσουμε τώρα να δημιουργήσουμε ένα virtual machine μέσω του vCenter Server. Πηγαίνουμε σε ένα datacenter/cluster/host και επιλέγουμε "New Virtual Machine" -> "Create a new virtual machine". Στην συνέχεια θα δώσουμε ένα μοναδικό όνομα για το virtual machine θα επιλέξουμε το compute recourse (datacenter/cluster/host) που θα το φιλοξενήσει, το datastore αλλά και την έκδοση του ESXi Server που χρησιμοποιούμε για θέματα συμβατότητας. Επιλέγουμε επίσης το λειτουργικό σύστημα το οποίο έχουμε σκοπό να εγκαταστήσουμε στο virtual machine που θα δημιουργηθεί ώστε να εξασφαλίσουμε την σωστή εγκατάσταση και λειτουργία του.

| Ť        | New Virtual Machine                                         |                                                    |                         |      | (                                                    | 9 H |
|----------|-------------------------------------------------------------|----------------------------------------------------|-------------------------|------|------------------------------------------------------|-----|
| <b>,</b> | 1 Select creation type<br>1 a Select a creation type        | Customize hardware<br>Configure the virtual machin | e hardware              |      |                                                      |     |
|          | 2 Edit settings                                             | Virtual Hardware VM Opti                           | ons SDRS Rules          |      |                                                      |     |
| Š        | 2a Select a name and folder<br>2b Select a compute resource | F 🔲 CPU                                            |                         | 0    | ~                                                    |     |
| 4        | 2c Select storage                                           | Memory                                             | 4096                    | MB   | •                                                    |     |
| ~        | 2d Select compatibility                                     | ৮                                                  | 32                      | GB 🚽 |                                                      |     |
|          | 2e Select a guest OS                                        | ▶ Sew SCSI controller                              | LSI Logic SAS           |      |                                                      |     |
|          | 2f Customize hardware                                       | ► 🗾 New Network                                    | TRUNK                   |      | Connect                                              |     |
|          | 3 Ready to complete                                         | ▶                                                  | Client Device           | •    | Connect                                              |     |
|          |                                                             | F ► New Floppy drive                               | Client Device           | •    | Connect                                              |     |
|          |                                                             | ▶ J Video card                                     | Specify custom settings | -    | •                                                    |     |
|          |                                                             | ► 🎲 VMCI device                                    |                         |      | -                                                    |     |
|          |                                                             | ▶ <i> New SATA Controller</i>                      |                         |      |                                                      |     |
|          |                                                             | ▶ Other Devices                                    |                         |      |                                                      |     |
|          |                                                             | New device:                                        | Select                  | •    | Add<br>Compatibility: ESXI 6.0 and later (VM version | 11) |
|          |                                                             |                                                    |                         |      | Back Next Finish Canc                                | el  |

Εικόνα 40: Virtual machine hardware selection

Μπορούμε να επιλέξουμε την σύνθεση του μηχανήματος όπως την θέλουμε εμείς με όρια τις δυνατότητες του host που θα το φιλοξενήσει.

Αφού δημιουργήσουμε το virtual machine, ανοίγουμε την κονσόλα η οποία μας δίνει πρόσβαση στο μηχάνημα (μας δείχνει σε ένα παράθυρο ότι θα βλέπαμε αν το συνδέαμε σε μια οθόνη υπολογιστή). Μέσω της κονσόλας έχουμε πρόσβαση και στο local storage του υπολογιστή που χρησιμοποιούμε και μπορούμε εύκολα να φορτώσουμε το iso του λειτουργικού συστήματος που θα εγκαταστήσουμε στο virtual machine μέσω των εικονικών οδηγών που διαθέτει. Εμείς κάναμε εγκατάσταση του λειτουργικού Debian στην έκδοση 8.

| Actions -                                                                            |                                                                                                    |                                                                                                    |                                                                                                    |                                                                        | -    |
|--------------------------------------------------------------------------------------|----------------------------------------------------------------------------------------------------|----------------------------------------------------------------------------------------------------|----------------------------------------------------------------------------------------------------|------------------------------------------------------------------------|------|
| Getting Started Summ                                                                 | ary Monitor Manage                                                                                             | Related Obj                                                                                                    | ects                                                                                                    |                                                                        |      |
| 18:54<br>Minder Expert 1<br>Powered On<br>Launch Remote Conso<br>Download Remote Con | vm pc3<br>Guest OS:<br>Compatibility:<br>VMw are Took<br>DNS Name:<br>IP Addresses<br>Ide Host:<br>Isole 1 🔏 🍇 | Debian GNU<br>ESXi 6.0 and<br>S: Running, ve<br>debianpc3<br>: 10.100.51.1<br><u>View all 2 IF</u><br>10.100.50.1 | VLinux 8 (64-bit)<br>d later (VM version 11)<br>rsion:10246 (Current)<br>33<br><del>2 addresses</del><br>35 | CPU USAGE<br>0.00 Hz<br>MEMORY US<br>81.00 MB<br>STORAGE US<br>9.51 GB | AGE  |
| • VM Hardware                                                                        |                                                                                                    |                                                                                                    | Advanced Configurat                                                                                         | ion                                                                    |      |
| ▶ CPU                                                                                | 2 CPU(s), 0 MHz used                                                                                           |                                                                                                    | ► Notes                                                                                                    |                                                                        |      |
| Memory                                                                               | 4096 MB, 81 MB men                                                                                             | nory active                                                                                                    | - VM Esilura Bosponso                                                                                       |                                                                        | _    |
| Hard disk 1                                                                          | 20.00 GB                                                                                                    |                                                                                                    | Failure                                                                                                    | Esilure response                                                       |      |
| Network adapter 2                                                                    | TRUNK (connected)                                                                                              |                                                                                                    | Hostfailure                                                                                                 | Postart                                                                | _    |
| i CD/DVD drive 1                                                                     | Disconnected                                                                                                   | 6 - الاو                                                                                                    | Hest network isolation                                                                                      | Legue powered on                                                       |      |
| Video card                                                                           | 4.00 MB                                                                                                    |                                                                                                    | Host network isolation                                                                                      | Leave powered on                                                       |      |
| USB Devices                                                                          |                                                                                                    | 0                                                                                                    | Datastore under PDL                                                                                         | Disabled                                                               |      |
| ▶ Other                                                                              | Additional Hardware                                                                                            |                                                                                                    | Datastore under APD                                                                                         | Disabled                                                               |      |
| Compatibility                                                                        | ESXi 6.0 and later (VM ve                                                                                      | ersion 11)                                                                                                    | Guest not heartbeating                                                                                      | Ignore heartbeats                                                      |      |
|                                                                                      |                                                                                                    |                                                                                                    | vSphere HA Pro                                                                                              | tection: Protected 🕕                                                   | .40  |
|                                                                                      | E                                                                                                    | dit Settings                                                                                                    | ▼ VM Storage Policies                                                                                       |                                                                        |      |
| <ul> <li>Tags</li> </ul>                                                             |                                                                                                    |                                                                                                    | VM Storage Policies                                                                                         |                                                                        |      |
| <ul> <li>Related Objects</li> </ul>                                                  | Related Objects                                                                                                |                                                                                                    | VM Storage Policy Complia                                                                                   | ance                                                                   |      |
| Cluster II LAB CLUSTER                                                               |                                                                                                    |                                                                                                    | Last Checked Date                                                                                           |                                                                        |      |
| Host <b>1</b> 0.100.50.135                                                           |                                                                                                    |                                                                                                    |                                                                                                    | Check Complia                                                          | ance |

Εικόνα 41: Debian virtual machine

Αφού ολοκληρωθεί η εγκατάσταση του λειτουργικού συστήματος έχουμε πλέον τις εξής επιλογές

| A A        | ctions - vmpc3           | - |
|------------|--------------------------|---|
| F          | <sup>o</sup> ower        | • |
| 0          | Guest OS                 | • |
| 5          | Snapshots                | • |
| <b>P</b> ( | Open Console             |   |
| 🚑 N        | Migrate                  |   |
| (          | Clone                    | ۲ |
| ٦          | Template I               | • |
| F          | Fault Tolerance          | • |
| \          | /M Policies              | • |
| (          | Compatibility            | • |
| E          | Export System Logs       |   |
| 🛃 E        | Edit Resource Settings   |   |
| Бу Б       | Edit Settings            |   |
| N          | Move To                  |   |
| F          | Rename                   |   |
| E          | Edit Notes               |   |
| ٦          | Fags & Custom Attributes | • |
| A          | Add Permission           |   |
| 4          | Alarms                   | • |
| F          | Remove from Inventory    |   |
| 0          | Delete from Disk         |   |

Εικόνα 42: Virtual Machine actions

Τα power options είναι αυτά που θα είχαμε και σε ένα φυσικό μηχάνημα συν την επιλογή του suspend, με την οποία παγώνουμε και σώζουμε το μηχάνημα σε μια κατάσταση (state) ενώ κάνοντας resume μπορούμε να συνεχίσουμε την δουλειά μας από την ίδια κατάσταση. Αν θέλουμε να κρατήσουμε μόνιμα την κατάσταση ενός VM υπάρχει η λειτουργία του snapshot. Στην κατάσταση περιλαμβάνεται το Power state (On, Off, Suspended), τα δεδομένα από τους δίσκους και την μνήμη, όπως και οι ρυθμίσεις που έχει το VM. Το ίδιο το μηχάνημα, έχουμε την δυνατότητα είτε να το μεταναστεύσουμε (migrate) σε άλλο host/cluster, είτε να το κλωνοποιήσουμε.

#### ΚΕΦΑΛΑΙΟ 5

#### 5.1 Συμπεράσματα

Η εγκατάσταση του VMware vSphere στους server της σχολής ήταν μια διαδικασία με ιδιαίτερο ενδιαφέρον. Απαιτούσε μελέτη της τεχνολογίας, αλλά και του υλικού που είχαμε στην διάθεσή μας για την σωστότερη παραμετροποίηση του. Η συγκεκριμένη λύση που επιλέχθηκε είναι η πλέον διαδεδομένη και αξιόπιστη, οπότε ήταν εύκολο να βρεθεί το αντίστοιχο documentation. Οι όποιες δυσκολίες παρουσιάστηκαν κατά την εγκατάσταση, στις περισσότερες περιπτώσεις είχαν καταγραφεί ήδη, στα επίσημα και μη τεχνολογικά forum και η λύση δεν ήταν δύσκολο να βρεθεί.

Μετά την ολοκλήρωση της εγκατάστασης η δημιουργία και διαχείριση ενός VM γίνεται μέσα από γραφικό περιβάλλον με μερικά κλικ, ενώ η μεταφορά ενός VM, από έναν Host σε άλλο, είναι τόσο απλή όσο η μεταφορά ενός αρχείου. Μπορούμε να έχουμε την εποπτεία όλης της δομής απομακρυσμένα και χωρίς την χρήση ειδικού προγράμματος αφού ο vSphere client λειτουργεί και μέσω web. Μπορούμε επίσης να δώσουμε σε κάθε χρήστη ή ομάδα χρηστών, συγκεκριμένα δικαιώματα όσον αφορά την χρήση της υποδομής, τα οποία φορτώνονται αυτόματα καθώς κάνουμε Login μέσω SSO (Single Sign On).

## 5.2 Επίλογος

Το virtualization είναι πλέον μια τεχνολογία που χρησιμοποιείται παγκοσμίως στην πλειονότητα των επιχειρήσεων, αλλά βρίσκει μεγάλη χρήση και σε ακαδημαϊκό επίπεδο. Είναι πλέον αρκετά ώριμη και στις περισσότερες διεργασίες δεν είναι αντιληπτή η διαφορά στην χρήση ενός συμβατικού υπολογιστή, από έναν εικονικό (virtual machine).

Η αύξηση της μέσης υπολογιστικής ισχύος των μηχανημάτων κάνει την χρήση του virtualization ελκυστική ακόμα και δεν είναι διαθέσιμος κάποιος server πολλών πυρήνων και τεράστιας χωρητικότητας σε storage. Όποια λύση και να επιλέξει κανείς (vSphere, Hyper-V,

Xen, VirtualBox, KVM) υπάρχει κάποια έκδοση freeware που μπορεί να δοκιμάσει και να πειραματιστεί.

#### ΒΙΒΛΙΟΓΡΑΦΙΑ

[1] Virtualization. (2017, July 11). In Wikipedia, The Free Encyclopedia. Retrieved 09:21, September 10, 2017

, from <a href="https://en.wikipedia.org/w/index.php?title=Virtualization&oldid=790017473">https://en.wikipedia.org/w/index.php?title=Virtualization&oldid=790017473</a>

[2] Everything VM. (n.d.). Retrieved September 10, 2017, from http://www.everythingvm.com/content/history-virtualization

[3] Hypervisor. (2017, August 13). In Wikipedia, The Free Encyclopedia. Retrieved09:34, September 10, 2017 (Εικόνα 2)

, from <a href="https://en.wikipedia.org/w/index.php?title=Hypervisor&oldid=795282595">https://en.wikipedia.org/w/index.php?title=Hypervisor&oldid=795282595</a>

[4] Oracle VM User's Guide, Retrieved September 10, 2017, from https://docs.oracle.com/cd/E26996 01/E18549/html/VMUSG1010.html

[5] Graziano, Charles David, "A performance analysis of Xen and KVM hypervisors for hosting the Xen Worlds Project" (2011). Graduate

Theses and Dissertations. 12215. http://lib.dr.iastate.edu/etd/12215

[6] Latrobe, P. C. (n.d.). Carol. Retrieved September 10, 2017, from <u>http://exelos.com/solutions/virtualization/</u> (Εικόνα 1)

[7] A Measurement Study of Server Utilization in Public Clouds ... (n.d.). Retrieved September 10, 2017, from

http://www.bing.com/cr?IG=6E18930F37074E3893581A29EFEF3EBF&CID=071718AE78 AD64553BCA125779AB65B3&rd=1&h=RANBFBkKu7vwelmpbk2nXNCL5z-

ShlwKRuVAQveuVRg&v=1&r=http%3a%2f%2fieeexplore.ieee.org%2fdocument%2f6118 751%2f&p=DevEx,5061.1

[8] Scaling Up Energy Efficiency Across the Data Center Industry: Evaluating Key Drivers and Barriers. Retrieved September 10, 2017, from

https://www.nrdc.org/sites/default/files/data-center-efficiency-assessment-IP.pdf

[9] Spiceworks, I. (n.d.). Server Virtualization and OS Trends. Retrieved September 10,

2017, from <u>https://community.spiceworks.com/networking/articles/2462-server-</u>virtualization-and-os-trends

[10] Sara Angeles, Business News Daily Staff Writer. (2014, January 20). Virtualization vs. Cloud Computing: What's the Difference? Retrieved September 10, 2017, from <u>http://www.businessnewsdaily.com/5791-virtualization-vs-cloud-computing.html</u> [11] About Ted Navarro Ted Navarro is a technical writer for ComputeNext, and he specializes in writing on cloud technologies. When hes not writing about the cloud, he is reading up on the newest Android phones and video games. (2014, May 07). The Difference Between Cloud Computing And Virtualization. Retrieved September 10, 2017, from <a href="https://www.computenext.com/blog/the-difference-between-cloud-computing-nd-background-computing-nd-background-computing-computing-nd-backgr

and-virtualization/

[12] Paul Zychowicz, Virtualization vs cloud computing: potato...potahto? Retrieved September 10, 2017,

https://turbonomic.com/blog/on-turbonomic/virtualization-vs-cloud-computing/

[13] Three Types Of Server Virtualization. (2014, March 18). Retrieved September 10, 2017, from <a href="https://www.esds.co.in/kb/three-types-of-server-virtualization/">https://www.esds.co.in/kb/three-types-of-server-virtualization/</a>

[14] Should we have containers ? (2017, April 08). Retrieved September 10, 2017, from <a href="https://blog.zwindler.fr/2016/08/25/when-should-we-have-containers/">https://blog.zwindler.fr/2016/08/25/when-should-we-have-containers/</a>

[15] ESXi | Bare Metal Hypervisor. (2017, September 04). Retrieved September 10,
2017, from <a href="https://www.vmware.com/products/esxi-and-esx.html">https://www.vmware.com/products/esxi-and-esx.html</a>

[16] VMware ESXi Basics: Starline Computer GmbH, Retrieved September 10, 2017, https://www.starline.de/en/products/software/server-software/vmware/vmware-esxibasics/

[17] V. (2012, May 26). What do ESX and ESXi stand for? Retrieved September 10, 2017, from <a href="https://win.wordpress.com/2011/08/31/what-do-esx-and-esxi-stand-for/">https://win.wordpress.com/2011/08/31/what-do-esx-and-esxi-stand-for/</a>

[18] What is VMkernel in ESXi? (2015, January 04). Retrieved September 10, 2017, from <a href="https://infotechmix.wordpress.com/2015/01/04/what-is-vmkernel-in-esxi/">https://infotechmix.wordpress.com/2015/01/04/what-is-vmkernel-in-esxi/</a>

[19] M. (n.d.). VCenter Server Deployment Models. Retrieved September 10, 2017, from <u>https://docs.vmware.com/en/VMware-</u>

vSphere/6.0/com.vmware.vsphere.upgrade.doc/GUID-ACCD2814-0F0A-4786-96C0-8C9BB57A4616.html

[20] V. (2017, March 02). VSphere Client (HTML5) and vSphere Web Client 6.5 FAQ (2147929) | VMware KB. Retrieved September 10, 2017, from <a href="https://kb.vmware.com/selfservice/microsites/search.do?language=en\_US&cmd=displa">https://kb.vmware.com/selfservice/microsites/search.do?language=en\_US&cmd=displa</a> <a href="https://kb.vmware.com/selfservice/microsites/search.do?language=en\_US&cmd=displa">vKC&externalId=2147929</a>

[21] Goodbye vSphere Client for Windows (C#) - Hello HTML5. (2016, May 27).RetrievedSeptember10,2017,from

https://blogs.vmware.com/vsphere/2016/05/goodbye-vsphere-client-for-windows-chello-html5.html

[22] S. (n.d.). Using the vSphere Client. Retrieved September 10, 2017, from <a href="https://docs.vmware.com/en/VMware-">https://docs.vmware.com/en/VMware-</a>

vSphere/6.0/com.vmware.vsphere.hostclient.doc/GUID-DAB486D6-3E33-4939-B80A-BB17CB3B4E1E.html

[23] Hyper-V. (2017, September 7). In Wikipedia, The Free Encyclopedia. Retrieved 11:07, September 10, 2017

, from <a href="https://en.wikipedia.org/w/index.php?title=Hyper-V&oldid=799442022">https://en.wikipedia.org/w/index.php?title=Hyper-V&oldid=799442022</a>

[24] K. (n.d.). Hyper-V Technology Overview. Retrieved September 10, 2017, from <a href="https://docs.microsoft.com/en-us/windows-server/virtualization/hyper-v/hyper-v-technology-overview">https://docs.microsoft.com/en-us/windows-server/virtualization/hyper-v/hyper-v-technology-overview</a>

[25] Andrew Zhelezko, April 30, 2014. Retrieved September 10, 2017, from <a href="https://hyperv.veeam.com/blog/what-is-hyper-v-technology/">https://hyperv.veeam.com/blog/what-is-hyper-v-technology/</a>

[26] Hyper-V 2016 Overview and Architecture. (2017, April 01). Retrieved September 10,
 2017, from <a href="http://original-network.com/hyper-v-2016-overview-and-architecture/">http://original-network.com/hyper-v-2016-overview-and-architecture/</a>

[27] K. (n.d.). System requirements for Hyper-V on Windows Server 2016. Retrieved September 10, 2017, from <u>https://docs.microsoft.com/en-us/windows-</u> server/virtualization/hyper-v/system-requirements-for-hyper-v-on-windows

[28] Xen Virtualization Architecture, Retrieved September 10, 2017, from <a href="https://www.novell.com/documentation/vmserver/virtualization\_basics/data/ba0khrp.html">https://www.novell.com/documentation/vmserver/virtualization\_basics/data/ba0khrp.</a>

[29] VirtualBox. (2017, August 29). In Wikipedia, The Free Encyclopedia. Retrieved 11:29, September 10, 2017

, from <a href="https://en.wikipedia.org/w/index.php?title=VirtualBox&oldid=797814552">https://en.wikipedia.org/w/index.php?title=VirtualBox&oldid=797814552</a>

[30] Ginny Henningsen, My New Favorite Tool: Oracle VM VirtualBox. November 2011RetrievedSeptember10,2017,http://www.oracle.com/technetwork/articles/servers-storage-admin/vmlove-1368887.html

[31] Oracle VM VirtualBox<sup>®</sup> User Manual Oracle Corporation Retrieved September 10, 2017, from <a href="https://www.virtualbox.org/manual/ch10.html">https://www.virtualbox.org/manual/ch10.html</a>

[32] Kernel-based Virtual Machine. (2017, June 8). In Wikipedia, The Free Encyclopedia. Retrieved 11:34, September 10, 2017, from

https://en.wikipedia.org/w/index.php?title=Kernel-

based Virtual Machine&oldid=784473347

[33] Virtualization@IBM. Retrieved September 10, 2017, from <u>https://www.ibm.com/developerworks/community/blogs/ibmvirtualization/entry/kvm</u> architecture the key components of open virtualization with kvm2?lang=en

[34] Novell Follow. (2010, March 23). Virtualization with KVM (Kernel-based Virtual<br/>Machine). Retrieved September 10, 2017, from<br/>https://www.slideshare.net/NOVL/virtualization-with-kvm-kernelbased-virtual-machine<br/>[35] Introduction to KVM Virtualization, 2017 SUSE Retrieved September 10, 2017, from<br/>https://doc.opensuse.org/documentation/leap/virtualization/html/book.virt/cha.kvm.in<br/>tro.html

[36] IBM Knowledge Center, KVM overview Retrieved September 10, 2017, from <a href="https://www.ibm.com/support/knowledgecenter/en/linuxonibm/liaat/liaatkvmover.htm">https://www.ibm.com/support/knowledgecenter/en/linuxonibm/liaat/liaatkvmover.htm</a>
[37] Vwchu Follow. (2016, June 20). Hypervisors and Virtualization - VMware, Hyper-V, XenServer, and KVM. Retrieved September 10, 2017, from <a href="https://www.slideshare.net/vwchu/slides-63268602">https://www.slideshare.net/vwchu/slides-63268602</a>

[38] Andrea Mauro, Microsoft Hyper-V 2016 vs. VMware vSphere 6.5. Retrieved September 10, 2017, from <u>https://vinfrastructure.it/2016/11/microsoft-hyper-v-2016-vs-vmware-vsphere-6-5/</u>

[39] Web, R. (2015, September 01). VMware vs KVM - A Hypervisor Comparison | Ripple Web. Retrieved September 10, 2017, from <u>https://www.rippleweb.com/vmware-vs-kvm/</u>

[40] VMware vs. Hyper-V: Architectural Differences. (2014, April 11). Retrieved September 10, 2017, from <u>http://syrewiczeit.com/vmware-vs-hyper-v-architectural-differences/</u>

[41] Sun Integrated Lights Out Manager 2.0 User's Guide. (2008, September 01). Retrieved September 10, 2017, from <u>https://docs.oracle.com/cd/E19203-01/820-1188-12/core\_ilom\_overview.html#50413571\_65470</u>

[42] VMware VMFS. (2017, April 13). In Wikipedia, The Free Encyclopedia. Retrieved 11:54, September 10, 2017

, from <a href="https://en.wikipedia.org/w/index.php?title=VMware\_VMFS&oldid=775218600">https://en.wikipedia.org/w/index.php?title=VMware\_VMFS&oldid=775218600</a>

[43] Tomek Menu. Retrieved September 10, 2017, from http://www.storagefreak.net/2014/10/fibre-channel-addressing

[44] Technical Overview and Best Practices A VMWARE TECHNICAL WHITE PAPER UPDATED FOR VMWARE v SPHERE 5.1 VERSION 3.0 https://www.vmware.com/content/dam/digitalmarketing/vmware/en/pdf/whitepaper/ vmware-vsphere-vmfs-best-practices-whitepaper.pdf

[45] Jorgenson, P. (2012, August 08). How to Manage VMFS Datastores in VMware. Retrieved September 10, 2017, from <u>https://www.pluralsight.com/blog/it-ops/how-to-manage-vmfs-datastores</u>

[46] https://fntlnz.wtf/why-containers/Virtualization.png

[47] VSphere 6.0 Architecture Overview. (n.d.). Retrieved September 11, 2017, from <a href="https://www.scribd.com/doc/295328763/VSphere-6-0-Architecture-Overview">https://www.scribd.com/doc/295328763/VSphere-6-0-Architecture-Overview</a>

[48] Operating System Design/Kernel Architecture/Microkernel. (2013, October 13). Wikibooks, The Free Textbook Project. Retrieved 11:47, September 11, 2017 from <a href="https://en.wikibooks.org/w/index.php?title=Operating System Design/Kernel Architecture/Microkernel&oldid=2566073">https://en.wikibooks.org/w/index.php?title=Operating System Design/Kernel Architecture/Microkernel&oldid=2566073</a>.